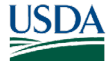

## GovTA Supervisor Quick Reference Card

## **Supervisor Main Menu Options**

- Employees Section Certify all validated timesheets; select and work with employee timesheets, profiles, leave balances, leave requests, premium pay requests, and default schedules.
- Leave and Premium Pay Approve, deny or revert to pending, leave and premium pay requests.

|                                                                         | GONTA CORE TRAIN | DKOKOKOKOKOKOKOKOKOK                                                    |   | 1040404040404040404                     |            |
|-------------------------------------------------------------------------|------------------|-------------------------------------------------------------------------|---|-----------------------------------------|------------|
| JD John Doe<br>Log Out                                                  | =                |                                                                         |   | Home                                    | n C 88 8 0 |
| Role<br>& Supervisor V                                                  |                  | Ready to Certify                                                        |   | Absent ~<br>Today<br>No absences today. |            |
| Employees<br>Leave and Premium Pay<br>Reports<br>Delegates/Reassignment |                  | There are no timesheets waking for<br>certification in this pay period. |   |                                         |            |
|                                                                         |                  | Certify Selected                                                        | , |                                         |            |

- **Reports Section** Run, modify, share, and publish standard, saved, and scheduled reports.
- **Delegates/Reassignment Section** Assign or unassign a delegate.
- **Inbox icon** View messages from employees and delegates.
- **Tiles icon** Tiles provide a quick way to view information or perform tasks such as entering time in your timesheet right from the Home page.
- *Employee icon* 🙆 View your settings and other information, such as Licenses, Roles, etc.
- *Help icon* **(2)** Access the help database.

## **Selecting Timesheets**

The Select Timesheets page lists the supervisor's assigned employees, provides search and filter capabilities, and provides access to the Actions drop-down menu. Supervisors are able to access their delegated employees from this page.

 Select the check box next to the applicable employee and select *Timesheet* from the Actions drop-down menu. The Timesheet for the applicable employee is displayed.

|                  |            |                       | Select Tin | nesheets    |            |              |            | 138日名(      |
|------------------|------------|-----------------------|------------|-------------|------------|--------------|------------|-------------|
| Actions ∽ ▼F     | ilter      |                       |            |             |            |              |            |             |
|                  |            |                       |            |             |            |              |            | Timesheet   |
| Select All       | Pay Period | Timesheet Status      | User ID    | Last Name   | First Name | Organization | Timekeeper | Supervisor  |
| 0                | 14 - 2024  | Validated by Employee | doeja      | Doe         | Jane       | NFC          | Doe, John  | Doe, John   |
|                  | 13 - 2024  | Validated by Employee | doeja      | Doe         | Jane       | NFC          | Doe, John  | Doe, John   |
| I-2 of 2 Records |            | First                 | Previous   | 1 Next Last |            |              | Vie        | w 25 50 100 |

#### OR

Select the pay period next to the applicable employee. The Timesheet is displayed.

2. Select the Filter icon to expand the options for filtering results.

**Note:** You must select a specific pay period from the Pay Period drop-down list.

**Note:** You must select the **Find Org** button to view a list of available Organizations or Agencies.

| Actions ~      | ₩ Filter            |                                      |   |                                       |   |              |            |             |    |           |
|----------------|---------------------|--------------------------------------|---|---------------------------------------|---|--------------|------------|-------------|----|-----------|
| _              | Filter              |                                      |   |                                       |   |              |            |             | 0  | imesheets |
| Select A       | Items marked with a | caret ^ indicate current pay period. |   |                                       |   |              |            |             |    |           |
| 0              | Employee            | Pay Period                           |   | Timesheet Status                      |   | Organization | Approver   | Delegate Fo | or |           |
|                | Last Name           | All                                  | ~ | Saved + All Validated                 | ~ | Find Org     | Timekeeper | NONE V      |    |           |
| 1-2 of 2 Recor | Last Name e         |                                      |   | Timesheet Type                        |   |              | Supervisor |             |    | 100       |
|                | User ID             |                                      |   | All     Correction                    |   |              |            |             |    |           |
|                |                     |                                      |   | O Regular                             |   |              |            |             |    |           |
|                |                     |                                      |   | Invalid Timesheet Profile     On Hold |   |              |            |             |    |           |
|                |                     |                                      |   |                                       |   |              |            |             |    |           |
|                | Apply Clear         |                                      |   |                                       |   |              |            |             |    |           |
|                |                     |                                      |   |                                       |   |              |            |             |    |           |

## **GovTA Supervisor Quick Reference Card**

## **Employee Leave Requests/Premium Pay Requests**

| Status:                                                                   | User:                              | Fron                                                                  | n Date:                                                                                                    | To Date:                                                                               | Leave 1                                                                                                    | ype:                                       | Supervisor: |                                                                        |
|---------------------------------------------------------------------------|------------------------------------|-----------------------------------------------------------------------|----------------------------------------------------------------------------------------------------|----------------------------------------------------------------------------------------|----------------------------------------------------------------------------------------------------|--------------------------------------------|-------------|------------------------------------------------------------------------|
| Pending                                                                   | ~                                  | Jun                                                                   | 30, 2024                                                                                                    | 🗰 Jul 01, 2025                                                                         | iii All                                                                                                    |                                            | ~           |                                                                        |
| ïmekeepe                                                                  | er:                                | Delegates For:                                                        |                                                                                                    |                                                                                        |                                                                                                    |                                            |             |                                                                        |
|                                                                           |                                    | NONE 🗸                                                                | Search Clear                                                                                                    |                                                                                        |                                                                                                    |                                            |             |                                                                        |
|                                                                           |                                    |                                                                       |                                                                                                    |                                                                                        |                                                                                                    |                                            |             | Leave Rec                                                              |
| atus                                                                      | ▲ User                             | Start Date                                                            | End Date                                                                                                    | Leave Type                                                                             | Hours                                                                                                    | Submission Date                            | Supervisor  | Timekeeper                                                             |
| ending                                                                    | Doe, Jane                          | 07/26/2024                                                            | 07/26/2024                                                                                                    | 61 - Annual Leave                                                                      | 8:00                                                                                                    | 07/25/2024 03:35 PM EDT                    | Doe, John   | Doe, John                                                              |
| anding                                                                    | Dec lana                           | 07/20/2024                                                            | 07/29/2024                                                                                                    | 62 - Sick Leave                                                                        | 1.00                                                                                                    | 07/25/2024 03:37 PM EDT                    | Doe John    | Doe. John                                                              |
| ew Calen                                                                  | boe, Jane<br>cords<br>dar          | 01/25/2024                                                            | 07/23/2324                                                                                                    | First Previous<br>Premium Pay                                                          | 1 Next Last                                                                                                    |                                            |             | View 25 50 1                                                           |
| 2 of 2 Rec<br>iew Calent                                                  | dar                                | -                                                                     |                                                                                                    | First Previous Premium Pay                                                             | 1 Next Last                                                                                                    |                                            |             | View 25 50 1                                                           |
| iew Calend<br>tatus:                                                      | dar<br>User:                       | From                                                                  | n Date:                                                                                                    | First Previous Premium Pay To Date:                                                    | Requests                                                                                                    | tion:                                      | Supervisor: | View 25 50 1                                                           |
| iew Calent<br>iew Calent<br>itatus:<br>Pending                            | bbe, sane<br>cords<br>dar<br>User: | From Jun                                                              | n Date:<br>30, 2024                                                                                                    | First Previous Premium Pay To Date: Jul 01, 2025                                       | Requests Transac                                                                                                    | tion:                                      | Supervisor: | View 25 50 11                                                          |
| 2 of 2 Rec<br>iew Calen<br>Calen<br>Status:<br>Pending                    | User:                              | From<br>Jun<br>Delegates For:                                         | n Date:<br>30, 2024                                                                                                    | First Previous Premium Pay To Date: Jul 01, 2025                                       | Requests Transac                                                                                                    | tion:                                      | Supervisor: | View 25 50 11                                                          |
| 2 of 2 Rec<br>iew Calen<br>Calen<br>Status:<br>Pending<br>Timekeepe       | User:                              | From<br>Jun<br>Delegates For:                                         | n Date:<br>30, 2024<br>Search Clear                                                                                    | First Previous Premium Pay To Date: Jul 01, 2025                                       | Requests Transac                                                                                                    | tion:                                      | Supervisor: | View 25 50 11                                                          |
| ew Calen<br>ew Calen<br>tatus:<br>Pending<br>imekeepe                     | User:                              | Fron<br>Jun<br>Delegates For:<br>NONE V Start Date                    | n Date:<br>30, 2024<br>Search Clear<br>End Date                                                                        | First Previous Premium Pay To Date: Jul 01, 2025 Transaction                           | 1     Next     Last       Requests     Transac       Image: Control of the second second | tion:                                      | Supervisor: | View 25 50 1<br>143 Q &                                                |
| ew Calend<br>ew Calend<br>tatus:<br>Pending<br>imekeepe<br>atus<br>ending | User:                              | From<br>Jun<br>Delegates For:<br>NONE V S<br>Start Date<br>07/23/2024 | 07/23/2024           n Date:           30, 2024           Search         Clear           End Date           07/23/2024 | First Previous Premium Pay To Date: UIII Jul 01, 2025 Transaction 19 - Over 8 Overtime | I     Next     Last       Requests     Transac       Image: State of the state of the state of the | tion:  Submit Date 07/25/2024 04:07 PM EDT | Supervisor: | View 25 50 1<br>143 Q &<br>Premium Pay Requ<br>Timekeeper<br>Doe, John |

Supervisors may view leave and premium pay requests for their assigned and delegated employees in a list or calendar format. The Leave Requests/Premium Pay requests page has search filters to select specific leave requests.

1. Select the *Employee Leave Requests or Employee Premium Pay Requests* link from the Leave and Premium Pay menu on the Supervisor Main Menu page.

**Note:** If performing this function as a delegate, select the applicable supervisor from the Delegates For drop-down list. The Leave/Premium Pay Requests page for the selected supervisor is displayed.

**Note:** Select the **View Calendar** button to view the leave/premium pay requests in a calendar format.

2. Select the link in the Status column of the applicable leave/premium pay requests to view. The Leave Request page is displayed.

## GovTA

## GovTA Supervisor Quick Reference Card

## **Employee Leave Requests/Premium Pay Requests** (Continued)

Supervisors may approve and deny leave/premium pay requests for their assigned and delegated employees.

|                              | Leave Requests                   |                                        |                                      |                                                    |                       |                                                                       |                                      |                                                     |
|------------------------------|----------------------------------|----------------------------------------|--------------------------------------|----------------------------------------------------|-----------------------|-----------------------------------------------------------------------|--------------------------------------|-----------------------------------------------------|
| Status:                      | User:                            | From                                   | Date:                                | To Date:                                           | Leave                 | туре:                                                                 | Supervisor:                          |                                                     |
| Timekeepe                    | er:                              | Delegates For:                         | Search Clear                         | Jul 01, 2023                                       |                       |                                                                       | •                                    |                                                     |
|                              |                                  |                                        |                                      |                                                    |                       |                                                                       |                                      |                                                     |
| Status                       | ▲ User                           | Start Date                             | End Date                             | Leave Type                                         | Hours                 | Submission Date                                                       | Supervisor                           | Leave Reque                                         |
| Status<br>Pending            | ▲ User<br>Doe, Jane              | Start Date 07/26/2024                  | End Date<br>07/26/2024               | Leave Type<br>61 - Annual Leave                    | Hours<br>8:00         | Submission Date<br>07/25/2024 03:35 PM EDT                            | Supervisor<br>Doe, John              | Leave Reque<br>Timekeeper<br>Doe, John              |
| Status<br>Pending<br>Pending | ▲ User<br>Doe, Jane<br>Doe, Jane | Start Date<br>07/26/2024<br>07/29/2024 | End Date<br>07/26/2024<br>07/29/2024 | Leave Type<br>61 - Annual Leave<br>62 - Sick Leave | Hours<br>8:00<br>1:00 | Submission Date<br>07/25/2024 03:35 PM EDT<br>07/25/2024 03:37 PM EDT | Supervisor<br>Doe, John<br>Doe, John | Leave Reque<br>Timekeeper<br>Doe, John<br>Doe, John |

 Select the *Employee Leave Requests/ Premium Pay Requests* link from the Employees menu on the Supervisor Main Menu page. The Employee Leave/Premium Pay Requests page is displayed.

**Note:** If performing this function as a delegate, select the applicable supervisor from the Delegates For drop-down list. The Employee Leave/Premium Pay Requests page for the selected supervisor is displayed.

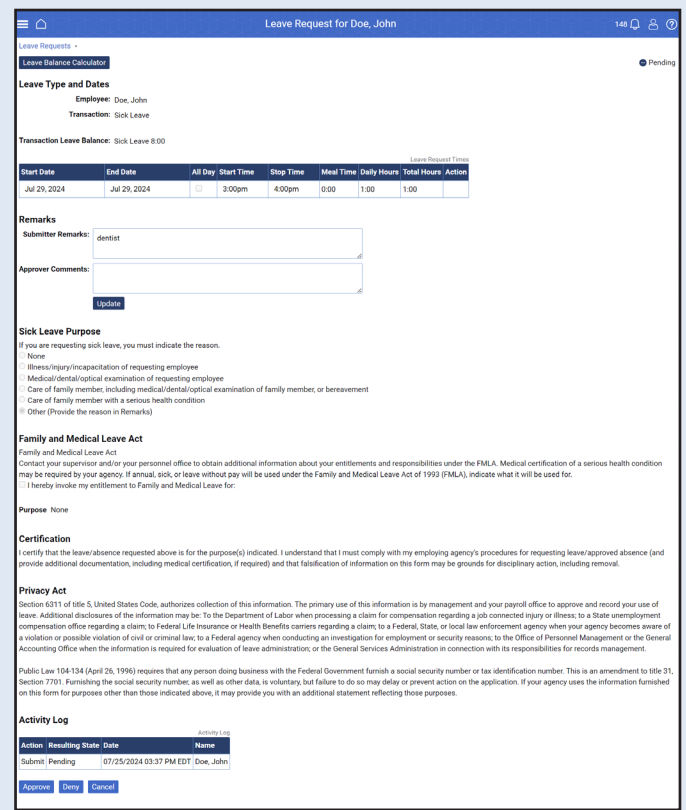

- Select the applicable Pending leave request to review. The Employee Leave/Premium Pay Requests page is displayed.
- 3. Enter any applicable remarks in the Approver Comments text box.

**Note:** If the request is denied, a justification must be entered in the Remarks text box and the hours will be removed.

4. Select the Approve button. The message Leave request successfully updated is displayed.

#### OR

Select the **Deny** button to deny the request.

**Note:** If the request is denied, a reason must be given. If no reason is given, the message "ALERT: You must provide a reason in the Approver Comments field when denying a leave request" is displayed.

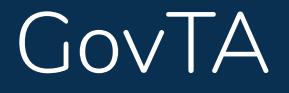

## **Certifying Timesheets**

Supervisors may view and/or certify timesheets for their assigned and delegated employees. Timesheets may be certified from a list of employees or directly from the timesheet and may be certified individually or as a group.

|                  |              |                       | Select Tim | nesheets    |            |              |            | 145 💭 😤 🕐  |
|------------------|--------------|-----------------------|------------|-------------|------------|--------------|------------|------------|
| Actions ∽ ₹ Fil  | lter         |                       |            |             |            |              |            | Timesheets |
| Select All       | ▼ Pay Period | Timesheet Status      | User ID    | Last Name   | First Name | Organization | Timekeeper | Supervisor |
|                  | 14 - 2024    | Validated by Employee | doeja      | Doe         | Jane       | NFC          | Doe, John  | Doe, John  |
|                  | 13 - 2024    | Validated by Employee | doeja      | Doe         | Jane       | NFC          | Doe, John  | Doe, John  |
| 1-2 of 2 Records |              | First                 | Previous   | 1 Next Last |            |              | View       | 25 50 100  |

Note: A timesheet must first be validated by the employee or timekeeper before it may be certified.

1. Select the **Select Timesheets** link from the Employees menu on the Supervisor Main Menu page. The Select Timesheets page is displayed.

**Note:** If performing this function as a delegate, select the applicable supervisor from the Delegates For drop-down list from the Filter icon. The Select Timesheets page for the selected supervisor is displayed.

- 2. Select the checkbox for the applicable validated timesheet.
- 3. Select the *Certify Selected* link from the Actions drop-down menu. The Timesheet Certification page for the selected employee is displayed.

**Note:** You may also certify the timesheet by selecting the *Timesheet* link from the Timesheets action menu in the Actions drop-down.

4. Select the **Certify** button. The Timesheet page is displayed with the status marked Certified and the message *Timesheet* has been certified is displayed.

## **Certifying Multiple Timesheets**

Timesheets may be certified as a group.

1. Select the **Select Timesheets** link from the **Employees** menu on the Supervisor Main Menu page. The Select Timesheets page is displayed.

**Note:** If performing this function as a delegate, select the applicable supervisor from the delegates For drop-down list. The Select Timesheets page for the selected supervisor is displayed.

- 2. Select the applicable validated timesheets.
- 3. Select the *Certify Selected* link from the Actions drop-down menu. The Timesheet Certification page of the first timesheet is displayed.

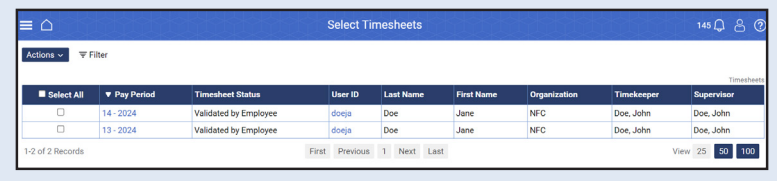

**Note:** A message is displayed showing your progress.

- 4. Select the Certify button to certify the timesheet. The message *Timesheet has been certified* is displayed.
- 5. Select the **arrow** button to move to the next timesheet. The next Timesheet Validation page is displayed.
- 6. Continue until all timesheets are certified.

# GovTA

## **GovTA Supervisor Quick Reference Card**

## **Certifying All Validated Timesheets**

1. Select the *Certify All* link from the Employees menu on the Supervisor Main Menu page. The Timesheet Certification page of the first timesheet is displayed.

**Note:** If certifying timesheets as a delegate, you must certify them from the Select Timesheets page, where you can select the delegate you are representing.

2. Select the **Certify** button to certify the timesheet. The message *Timesheet* has been certified is displayed along with the next Timesheet Validation page.

**Note:** A message is also displayed showing your progress.

3. Continue until all timesheets are certified.

**Note:** To skip over a specific timesheet, select the **arrow** button. The next Timesheet Validation page will be displayed.

| 0.01                                                                                                    |                                                                                                    |                                                                                                    |                                                                                                    |                                                                                                    | erunca                                                            | ation - I                                                                                                    | Doe, Ja                                                                                                    | ne ta                                                                                                    |                                                                                                    |                                                                                                    |                                                                                                  |                         |                   |                                      |                         |         |                                          | - <del>(</del> )                                      |                                                                                                    |
|----------------------------------------------------------------------------------------------------|----------------------------------------------------------------------------------------------------|----------------------------------------------------------------------------------------------------|----------------------------------------------------------------------------------------------------|----------------------------------------------------------------------------------------------------|-------------------------------------------------------------------|----------------------------------------------------------------------------------------------------|----------------------------------------------------------------------------------------------------|----------------------------------------------------------------------------------------------------|----------------------------------------------------------------------------------------------------|----------------------------------------------------------------------------------------------------|--------------------------------------------------------------------------------------------------|-------------------------|-------------------|--------------------------------------|-------------------------|---------|------------------------------------------|-------------------------------------------------------|----------------------------------------------------------------------------------------------------|
|                                                                                                    | 2                                                                                                    |                                                                                                    |                                                                                                    |                                                                                                    |                                                                   |                                                                                                    |                                                                                                    |                                                                                                    |                                                                                                    |                                                                                                    |                                                                                                  |                         |                   |                                      |                         |         |                                          |                                                       |                                                                                                    |
| Remarks are ind                                                                                                    | licated by a speech bul                                                                                                    | bble 🟴                                                                                                    |                                                                                                    |                                                                                                    |                                                                   |                                                                                                    |                                                                                                    |                                                                                                    |                                                                                                    |                                                                                                    |                                                                                                  |                         |                   |                                      |                         |         |                                          |                                                       |                                                                                                    |
| JD Doe, Jane                                                                                                    |                                                                                                    |                                                                                                    |                                                                                                    |                                                                                                    |                                                                   |                                                                                                    |                                                                                                    |                                                                                                    |                                                                                                    |                                                                                                    |                                                                                                  |                         |                   |                                      |                         |         |                                          |                                                       |                                                                                                    |
| ay Period: 13 -                                                                                                    | 2024 June 30-July 13                                                                                                    | 3, 2024                                                                                                    |                                                                                                    |                                                                                                    |                                                                   |                                                                                                    |                                                                                                    |                                                                                                    |                                                                                                    |                                                                                                    |                                                                                                  | Tir                     | neshee            | t Type :                             | and Sta                 | tus: Re | gular V                                  | alidated                                              |                                                                                                    |
| alidation Mess                                                                                                    | ages                                                                                                    |                                                                                                    |                                                                                                    |                                                                                                    |                                                                   |                                                                                                    |                                                                                                    |                                                                                                    |                                                                                                    |                                                                                                    |                                                                                                  |                         |                   |                                      |                         |         |                                          |                                                       |                                                                                                    |
| WARNING: Plea:                                                                                                    | se verify that hours are o                                                                                                    | orrectly recorded for                                                                                                    | Federal holiday                                                                                                    | Independe                                                                                                    | nce Day                                                           | on July 4.                                                                                                    | (PPV_NFC                                                                                                    | _175)                                                                                                    |                                                                                                    |                                                                                                    |                                                                                                  |                         |                   |                                      |                         |         |                                          |                                                       |                                                                                                    |
|                                                                                                    |                                                                                                    |                                                                                                    |                                                                                                    | Sun M                                                                                                    | lon Tu                                                            | e Wed                                                                                                    | Thu                                                                                                    | Fri                                                                                                    | Sat                                                                                                    |                                                                                                    | Sun                                                                                              | Mon                     | Tue               | Wed                                  | Thu                     | Fri     | Sat                                      | Hourly T                                              | imeshee                                                                                                    |
| Туре                                                                                                    | Transaction                                                                                                    | Account                                                                                                    | /Project                                                                                                    | 6/30 7/                                                                                                    | 01 7/0                                                            | 02 7/03                                                                                                    | 7/04                                                                                                    | 7/05                                                                                                    | 7/06                                                                                                    | Wk1                                                                                                    | 7/07                                                                                             | 7/08                    | 7/09              | 7/10                                 | 7/11                    | 7/12    | 7/13                                     | Wk2                                                   | Total                                                                                                    |
| Work                                                                                                    | 01 - Regular Base Pay                                                                                                    | 100601000010<br>General)                                                                                                    | 00 (IG -                                                                                                    | 8                                                                                                    | :00 8:                                                            | :00 8:00                                                                                                    | )                                                                                                    | 8:00                                                                                                    |                                                                                                    | 32:00                                                                                                    |                                                                                                  | 8:00                    | 8:00              | 8:00                                 | 8:00                    | 8:00    |                                          | 40:00                                                 | 72:00                                                                                                    |
| Work Time                                                                                                    |                                                                                                    |                                                                                                    |                                                                                                    | ε                                                                                                    | :00 8:                                                            | :00 8:00                                                                                                    | 5                                                                                                    | 8:00                                                                                                    |                                                                                                    | 32:00                                                                                                    |                                                                                                  | 8:00                    | 8:00              | 8:00                                 | 8:00                    | 8:00    |                                          | 40:00                                                 | 72:00                                                                                                    |
| Iotal                                                                                                    | 66 - Paid Holiday Tim                                                                                                    | e 100601000010                                                                                                    | 00 (IG -                                                                                                    |                                                                                                    |                                                                   |                                                                                                    |                                                                                                    |                                                                                                    |                                                                                                    |                                                                                                    |                                                                                                  |                         |                   |                                      |                         |         |                                          |                                                       |                                                                                                    |
| Leave                                                                                                    | Off                                                                                                    | General)                                                                                                    |                                                                                                    |                                                                                                    |                                                                   |                                                                                                    | 8:00                                                                                                    |                                                                                                    |                                                                                                    | 8:00                                                                                                    |                                                                                                  |                         |                   |                                      |                         |         |                                          |                                                       | 8:00                                                                                                    |
| Leave Time<br>Total                                                                                                    |                                                                                                    |                                                                                                    |                                                                                                    |                                                                                                    |                                                                   |                                                                                                    | 8:00                                                                                                    |                                                                                                    |                                                                                                    | 8:00                                                                                                    |                                                                                                  |                         |                   |                                      |                         |         |                                          |                                                       | 8:00                                                                                                    |
| Daily Total                                                                                                    |                                                                                                    |                                                                                                    |                                                                                                    | 8                                                                                                    | :00 8:                                                            | :00 8:00                                                                                                    | 8:00                                                                                                    | 8:00                                                                                                    |                                                                                                    | 40:00                                                                                                    |                                                                                                  | 8:00                    | 8:00              | 8:00                                 | 8:00                    | 8:00    |                                          | 40:00                                                 | 80:00                                                                                                    |
|                                                                                                    |                                                                                                    |                                                                                                    | -                                                                                                    |                                                                                                    |                                                                   |                                                                                                    |                                                                                                    |                                                                                                    |                                                                                                    |                                                                                                    |                                                                                                  | _                       |                   |                                      |                         |         |                                          | Dollar Tra                                            | nsaction                                                                                                    |
| Туре                                                                                                    | Dollar Transaction                                                                                                    | Account/Pro                                                                                                    | ject 6/30                                                                                                    | Mon<br>7/01                                                                                                    | 7/02 7                                                            | Wed 1h<br>7/03 7/                                                                                                    | u Fri<br>04 7/0                                                                                                    | 5 7/0                                                                                                    | 16 W                                                                                                    | Sur<br>k1 7/0                                                                                                    | n Mo<br>17 7/0                                                                                   | on Tu<br>08 7/0         | ie W<br>09 7/     | 10 7                                 | hu 1<br>7/11 7          | 7/12    | sat<br>7/13                              | Wk2                                                   | Total                                                                                                    |
| Daily Total                                                                                                    |                                                                                                    |                                                                                                    |                                                                                                    |                                                                                                    |                                                                   |                                                                                                    |                                                                                                    |                                                                                                    |                                                                                                    |                                                                                                    |                                                                                                  |                         |                   |                                      |                         |         |                                          |                                                       |                                                                                                    |
|                                                                                                    |                                                                                                    |                                                                                                    | -                                                                                                    | -                                                                                                    |                                                                   | 0                                                                                                    | 0                                                                                                    |                                                                                                    |                                                                                                    |                                                                                                    | -                                                                                                |                         |                   |                                      | -                       |         | -                                        |                                                       | Schedul                                                                                                    |
| 50<br>06/30                                                                                                    | 07/01 07/02                                                                                                    | 07/03                                                                                                    | 07/04                                                                                                    | 07/05                                                                                                    | 0                                                                 | 5a<br>07/06                                                                                                    | 07/07                                                                                                    |                                                                                                    | M<br>07/08                                                                                                    |                                                                                                    | 07/09                                                                                            |                         | 97/10             |                                      | 07/11                   | 0       | F<br>7/12                                | 07                                                    | sa<br>//13                                                                                                    |
|                                                                                                    |                                                                                                    |                                                                                                    |                                                                                                    |                                                                                                    |                                                                   |                                                                                                    |                                                                                                    |                                                                                                    |                                                                                                    |                                                                                                    |                                                                                                  |                         |                   |                                      |                         |         |                                          |                                                       |                                                                                                    |
| Veek One Hours<br>Week Two Hours                                                                                                    | : 40:00 Transact<br>: 40:00                                                                                                    | tion Code                                                                                                    | Amount                                                                                                    |                                                                                                    |                                                                   |                                                                                                    |                                                                                                    |                                                                                                    |                                                                                                    |                                                                                                    |                                                                                                  |                         |                   |                                      |                         |         |                                          |                                                       |                                                                                                    |
| otal Hours:<br>fime In Pay:                                                                                                    | 80:00 01 - Regu<br>80:00 66 - Paid                                                                                                    | Holiday Time Off                                                                                                    | 72:00<br>B:00                                                                                                    |                                                                                                    |                                                                   |                                                                                                    |                                                                                                    |                                                                                                    |                                                                                                    |                                                                                                    |                                                                                                  |                         |                   |                                      |                         |         |                                          |                                                       |                                                                                                    |
| Other Time:                                                                                                    | 0:00                                                                                                    | Thomady Time on T                                                                                                    |                                                                                                    |                                                                                                    |                                                                   |                                                                                                    |                                                                                                    |                                                                                                    |                                                                                                    |                                                                                                    |                                                                                                  |                         |                   |                                      |                         |         |                                          |                                                       |                                                                                                    |
| Jays In Pay:                                                                                                    | 10                                                                                                    |                                                                                                    |                                                                                                    |                                                                                                    |                                                                   |                                                                                                    |                                                                                                    |                                                                                                    |                                                                                                    |                                                                                                    |                                                                                                  |                         |                   |                                      |                         |         |                                          |                                                       |                                                                                                    |
| ay Period Rem                                                                                                    | arks                                                                                                    |                                                                                                    |                                                                                                    |                                                                                                    |                                                                   |                                                                                                    |                                                                                                    |                                                                                                    |                                                                                                    |                                                                                                    |                                                                                                  |                         |                   |                                      |                         |         |                                          |                                                       |                                                                                                    |
| Remarks                                                                                                    |                                                                                                    |                                                                                                    |                                                                                                    |                                                                                                    |                                                                   |                                                                                                    |                                                                                                    |                                                                                                    |                                                                                                    |                                                                                                    |                                                                                                  |                         |                   |                                      |                         |         |                                          |                                                       |                                                                                                    |
| No timesheet r                                                                                                    | emarks found for this p                                                                                                    | ay period                                                                                                    |                                                                                                    |                                                                                                    |                                                                   |                                                                                                    |                                                                                                    |                                                                                                    |                                                                                                    |                                                                                                    |                                                                                                  |                         |                   |                                      |                         |         |                                          |                                                       |                                                                                                    |
|                                                                                                    |                                                                                                    |                                                                                                    |                                                                                                    |                                                                                                    |                                                                   |                                                                                                    |                                                                                                    |                                                                                                    |                                                                                                    |                                                                                                    |                                                                                                  |                         |                   |                                      |                         |         |                                          |                                                       |                                                                                                    |
| imesheet Entry                                                                                                    | Remarks                                                                                                    |                                                                                                    |                                                                                                    |                                                                                                    |                                                                   |                                                                                                    |                                                                                                    |                                                                                                    |                                                                                                    |                                                                                                    |                                                                                                  |                         |                   |                                      |                         |         | Timest                                   | eet Entry                                             | Remark                                                                                                    |
| Date                                                                                                    | Entry                                                                                                    | Name, UserID, D                                                                                                    | Date/Time                                                                                                    |                                                                                                    |                                                                   |                                                                                                    |                                                                                                    |                                                                                                    |                                                                                                    |                                                                                                    | Role                                                                                             |                         | Dai               | ly Rem                               | ark                     |         |                                          |                                                       |                                                                                                    |
| No timesheet er                                                                                                    | ntry remarks found for                                                                                                    | this pay period                                                                                                    |                                                                                                    |                                                                                                    |                                                                   |                                                                                                    |                                                                                                    |                                                                                                    |                                                                                                    |                                                                                                    |                                                                                                  |                         |                   |                                      |                         |         |                                          |                                                       |                                                                                                    |
| eave Requests                                                                                                    |                                                                                                    |                                                                                                    |                                                                                                    |                                                                                                    |                                                                   |                                                                                                    |                                                                                                    |                                                                                                    |                                                                                                    |                                                                                                    |                                                                                                  |                         |                   |                                      |                         |         |                                          | Leave                                                 | Request                                                                                                    |
| Date                                                                                                    | Times                                                                                                    | Hours                                                                                                    | Transaction                                                                                                    | 1                                                                                                    |                                                                   |                                                                                                    | Status                                                                                                    |                                                                                                    | A                                                                                                    | pprover                                                                                                    |                                                                                                  |                         | A                 | pprove                               | d Date                  |         |                                          |                                                       |                                                                                                    |
| No leave reques                                                                                                    | ts found for this pay pe                                                                                                    | eriod                                                                                                    |                                                                                                    |                                                                                                    |                                                                   |                                                                                                    |                                                                                                    |                                                                                                    |                                                                                                    |                                                                                                    |                                                                                                  |                         |                   |                                      |                         |         |                                          |                                                       |                                                                                                    |
| Premium Pay Re                                                                                                    | quests                                                                                                    |                                                                                                    |                                                                                                    |                                                                                                    |                                                                   |                                                                                                    |                                                                                                    |                                                                                                    |                                                                                                    |                                                                                                    |                                                                                                  |                         |                   |                                      |                         |         |                                          |                                                       |                                                                                                    |
|                                                                                                    |                                                                                                    |                                                                                                    |                                                                                                    |                                                                                                    |                                                                   |                                                                                                    |                                                                                                    |                                                                                                    |                                                                                                    |                                                                                                    |                                                                                                  |                         |                   |                                      |                         |         | Pren                                     | aium Dau                                              | Pormet                                                                                                    |
| Date                                                                                                    | Times                                                                                                    | Hours                                                                                                    | Transaction                                                                                                    | ı                                                                                                    |                                                                   |                                                                                                    | Status                                                                                                    |                                                                                                    | A                                                                                                    | pprover                                                                                                    |                                                                                                  |                         | A                 | pprove                               | d Date                  |         | Pren                                     | nium Pay                                              | Request                                                                                                    |
| Date<br>No premium pa                                                                                                    | Times<br>y requests found for th                                                                                                    | Hours<br>is pay period                                                                                                    | Transaction                                                                                                    | ı                                                                                                    |                                                                   |                                                                                                    | Status                                                                                                    |                                                                                                    | A                                                                                                    | pprover                                                                                                    |                                                                                                  |                         | A                 | pprove                               | d Date                  |         | Pren                                     | nium Pay                                              | Request                                                                                                    |
| Date<br>No premium pa<br>Accrual Leave B                                                                                                    | Times<br>y requests found for thi<br>alances                                                                                                    | Hours<br>is pay period                                                                                                    | Transaction                                                                                                    | 1                                                                                                    |                                                                   |                                                                                                    | Status                                                                                                    |                                                                                                    | A                                                                                                    | pprover                                                                                                    |                                                                                                  |                         | A                 | pprove                               | d Date                  |         | Pren                                     | nium Pay                                              | Requests                                                                                                    |
| Date<br>No premium pay<br>Accrual Leave B<br>Leave Type                                                                                                    | Times<br>y requests found for the<br>alances<br>Forward                                                                                                    | Hours<br>is pay period<br>Adj Forward                                                                                                    | Transaction                                                                                                    | n<br>Usec                                                                                                    | I Ad                                                              | djustment                                                                                                    | Status<br>s                                                                                                    | Expire                                                                                                    | A                                                                                                    | pprover                                                                                                    | d                                                                                                | Balanc                  | ¢                 | EOY B                                | d Date                  |         | Pren<br>Acon<br>Use c                    | nium Pay<br>ual Leave<br>r Lose                       | Request:<br>Balance:                                                                                                    |
| Date<br>No premium par<br>Accrual Leave B<br>Leave Type<br>Annual Leave                                                                                                    | Times y requests found for thi alances Forward 0:00                                                                                                    | Hours<br>is pay period<br>Adj Forward<br>0:00                                                                                                    | Accrued 8:00                                                                                                    | n<br>Usec<br>0:00                                                                                                    | I Ad                                                              | djustment<br>00                                                                                                    | Status<br>\$                                                                                                    | Expire<br>0:00                                                                                                    | ed A                                                                                                    | Cappe<br>0:00                                                                                                    | d                                                                                                | Balanc<br>8:00          | •                 | EOY B                                | d Date<br>Ialance<br>D  |         | Acore<br>Use o<br>0:00                   | nium Pay<br>Jal Leave<br><b>Ir Lose</b>               | Requests<br>Balances                                                                                                    |
| Date<br>No premium pay<br>Accrual Leave B<br>Leave Type<br>Annual Leave<br>Sick Leave                                                                                                    | Times requests found for th alances Forward 0:00 0:00                                                                                                    | Hours<br>is pay period<br>Adj Forward<br>0:00<br>0:00                                                                                                    | Accrued<br>8:00<br>4:00                                                                                                    | n<br>Usec<br>0:00<br>0:00                                                                                                    | Ad<br>0:0                                                         | djustment<br>00                                                                                                    | Status<br>\$                                                                                                    | Expire<br>0:00<br>0:00                                                                                                    | ed                                                                                                    | Cappe<br>0:00<br>0:00                                                                                                    | đ                                                                                                | Balanc<br>8:00<br>4:00  | •                 | EOY B<br>104:00<br>56:00             | d Date<br>Ialance<br>D  |         | Acces<br>Use o<br>0:00<br>0:00           | al Leave                                              | Request:<br>Balances                                                                                                    |
| Date<br>No premium pay<br>Accrual Leave B<br>Leave Type<br>Annual Leave<br>Sick Leave<br>Fracking Leave I                                                                                                    | Times requests found for the alances Forward 0:00 0:00 Balances                                                                                                    | Hours<br>is pay period<br>Adj Forward<br>0:00<br>0:00                                                                                                    | Accrued<br>8:00<br>4:00                                                                                                    | n<br>Usec<br>0:00<br>0:00                                                                                                    | Ad<br>0:0                                                         | <del>Ijustment</del><br>00                                                                                                    | Status<br>\$                                                                                                    | Expire<br>0:00<br>0:00                                                                                                    | ed                                                                                                    | Cappe<br>0:00<br>0:00                                                                                                    | 4                                                                                                | Balanc<br>8:00<br>4:00  | •                 | EOY B<br>104:01<br>56:00             | d Date<br>Jalance       |         | Acon<br>Use o<br>0:00<br>Tracki          | nium Pay<br>ual Leave<br>rr Lose                      | Balance:                                                                                                    |
| Date<br>No premium pay<br>Accrual Leave B<br>Leave Type<br>Annual Leave<br>Sick Leave<br>Tracking Leave I<br>Leave Type                                                                                                    | Times vrequests found for the alances Forward 0.00 0.00 Balances                                                                                                    | Hours<br>is pay period<br>Adj Forward<br>0:00<br>0:00<br>Forward                                                                                                    | Accrued<br>8:00<br>4:00                                                                                                    | n<br>Usec<br>0:00<br>0:00                                                                                                    | Ad<br>0:0<br>0:0                                                  | djustment<br>00<br>00                                                                                                    | Status<br>\$<br>Adjustm                                                                                                    | Expire<br>0:00<br>0:00                                                                                                    | ed                                                                                                    | Cappe<br>0:00<br>0:00                                                                                                    | 4                                                                                                | Balanc<br>8:00<br>4:00  | e<br>Usec         | EOY B<br>104:00<br>56:00             | d Date<br>Jalance<br>D  |         | Acon<br>Use o<br>0:00<br>0:00<br>Tracki  | nium Pay<br>ual Leave<br><b>r Lose</b><br>ng Leave    | Balance<br>Balance                                                                                                    |
| Date<br>No premium pay<br>Accrual Leave B<br>Leave Type<br>Annual Leave<br>Sick Leave<br>Tracking Leave I<br>Leave Type<br>Other Leave                                                                                                    | requests found for the<br>alances Forward 0.00 0.00 Balances                                                                                                    | Hours<br>is pay period<br>Adj Forward<br>0:00<br>0:00<br>Forward<br>0:00                                                                                                    | Accrued<br>8:00<br>4:00                                                                                                    | n<br>Usec<br>0:00<br>0:00<br>Use<br>8:01                                                                                                    | I Ad<br>0:0<br>0:0                                                | Ejustment<br>00<br>00                                                                                                    | s<br>Adjustm<br>0:00                                                                                                    | Expire<br>0:00<br>0:00<br>ents                                                                                                    | ed                                                                                                    | Cappe<br>0:00<br>0:00                                                                                                    | d                                                                                                | Balanc<br>8:00<br>4:00  | e<br>Usec<br>8:00 | EOY B<br>104:01<br>56:00             | d Date<br>Ialance<br>D  |         | Acces<br>Use c<br>0:00<br>0:00<br>Tracki | nium Pay<br>Jal Leave<br>I <b>r Lose</b><br>Ing Leave | Balance:<br>Balance:                                                                                                    |
| Date<br>No premium pay<br>Accrual Leave B<br>Leave Type<br>Annual Leave<br>Sick Leave<br>Fracking Leave<br>Cother Leave<br>Cother Leave<br>Finesheet Profit                                                                                                    | requests found for the<br>alances Forward 0.00 0.00 Balances Ite Turn: None                                                                                                    | Hours Adj Forward 0:00 Forward 0:00 Forward 0:00                                                                                                    | Accrued<br>8:00<br>4:00                                                                                                    | n<br>Usec<br>0:00<br>0:00<br>Use<br>8:0                                                                                                    | 4 Ad<br>0.0<br>0.0                                                | djustment<br>00<br>00                                                                                                    | s<br>Adjustm<br>0:00                                                                                                    | Expin<br>0:00<br>0:00<br>ents                                                                                                    | ed<br>Ouerride                                                                                                    | Cappe<br>0:00<br>0:00                                                                                                    | d                                                                                                | Balanc<br>8:00<br>4:00  | e<br>Usec<br>8:00 | EOY B<br>104:01<br>56:00             | d Date<br>falance<br>0  |         | Pren<br>Acon<br>0:00<br>0:00<br>Tracki   | nium Pay<br>Jal Leave<br>Ir Lose                      | Request<br>Balance<br>Balance                                                                                                    |
| Date Date No premium pai No premium pai No premium pai Leave Type Sick Leave racking Leave I Leave Type Other Leave Timesheet Profi Status Change T Status Change T Status Cha                                                                                                    | Times Trequests found for th slances Forward 0.00 0.00 Salances Is Is Is Is Is Is Is Is Is Is Is Is Is                                                                                                    | Hours Adj Forward 0:00 Forward 0:00 Forward 0:00                                                                                                    | Accrued<br>8:00<br>4:00                                                                                                    | n<br>Usec<br>0:00<br>0:00<br>Use<br>8:00                                                                                                    | 4 Ad<br>0:0<br>0.0                                                | sjustment<br>00<br>00                                                                                                    | s<br>Adjustm<br>0:00<br>Leave Ca<br>Leave Ce                                                                                                    | ents                                                                                                    | ed<br>Override                                                                                                    | Cappe<br>0.00<br>0.00                                                                                                    | d                                                                                                | Balanc<br>8:00<br>4:00  | e<br>Usec<br>8:00 | EOY B<br>104:00<br>56:00             | d Date<br>lalance<br>0  |         | Accent                                   | nium Pay                                              | Request<br>Balance<br>Balance                                                                                                    |
| Date Date No premium pac No premium pac Leave Type Annual Leave Sick Leave Tracking Leave Conter Leave Timesheet Profit Status Change I Status Change I Dath of Office: F                                                                                                    | Times<br>requests found for the<br>alances<br>Forward<br>0.00<br>0.00<br>Balances<br>Ite<br>Type: None<br>Day: None                                                                                                    | Hours is pay period Adj Forward 0:00 Forward 0:00                                                                                                    | Accrued<br>8:00<br>4:00                                                                                                    | n Usec<br>0:00<br>0:00<br>Use<br>8:00                                                                                                    | 4 Ad<br>0.0<br>0.0                                                | <del>Jjustment</del><br>00<br>00                                                                                                    | s<br>Adjustm<br>0:00<br>Leave Ca<br>Leave Ce<br>Home Le                                                                                                    | ents<br>tegory f<br>ave Con                                                                                                    | ed<br>Override<br>rerride:                                                                                                    | Cappe<br>0:00<br>0:00                                                                                                    | d                                                                                                | Balanc<br>8:00<br>4:00  | e<br>Usec<br>8:00 | EOY B<br>104:01<br>56:00             | d Date<br>lialance<br>0 |         | Accrr<br>Use c<br>0:00<br>Tracki         | sal Leave                                             | Request<br>Balance<br>Balance                                                                                                    |
| Date<br>No premium pay<br>kccrual Leave B<br>Leave Type<br>Annual Leave<br>Tracking Leave I<br>Leave Type<br>Dther Leave<br>Timesheet Profi<br>Status Change I<br>Dath do Office: F<br>Final Report: F                                                                                                    | Times requests found for th alances Forward 0.00 0.00 Balances te type: None Day: None                                                                                                    | Hours Kay period Adj Forward 0.00 Forward 0.00 Co0                                                                                                    | Accrued<br>8:00<br>4:00                                                                                                    | NUsec<br>0:00<br>0:00<br>Use<br>8:00                                                                                                    | I Ad<br>0.0<br>0.0                                                | 5justment<br>00<br>00                                                                                                    | Adjustm<br>0:00<br>Leave Ca<br>Leave Ce<br>Home Le                                                                                                    | Expin<br>0:00<br>0:00<br>ents<br>tegory l<br>iling Ov<br>ave Cost                                                                                                    | Override<br>erride:<br>mputatis                                                                                                    | Cappe<br>0:00<br>0:00                                                                                                    | d                                                                                                | Balanc<br>8:00<br>4:00  | e<br>Usec<br>8:00 | EOY B<br>104:01<br>56:00             | d Date<br>ialance<br>0  |         | Acorr<br>Use c<br>0:00<br>Tracki         | ual Leave                                             | Request<br>Balance                                                                                                    |
| Date Vio premium page kocrual Leave B Leave Type Sick Leave Tracking Leave I Leave Type Dther Leave Status Change I Dath of Office: F Final Report: F Don Hold: F Paylan: AD AM                                                                                                    | Times Times Times Times Times Torward 0.00 0.00 3alances Ile Type: None Tim. Determined                                                                                                    | Hours is pay period Adj Forward 0:00 0:00 Forward 0:00 0:00                                                                                                    | Accrued<br>8:00<br>4:00                                                                                                    | Usec<br>0:00<br>0:00<br>8:00                                                                                                    | I Ad<br>0.0<br>0.0                                                | djustment<br>000                                                                                                    | s Adjustm 0:00 Leave Ca Home Le Home Le Home Le                                                                                                    | Expire<br>0:00<br>0:00<br>ents<br>tegory I<br>liing Ov<br>ave Cost<br>ave Cost<br>ave Enc                                                                                                    | ed<br>Override<br>rerride:<br>mputati<br>tegory:<br>d Date:                                                                                                    | Capper<br>0.00<br>0.00                                                                                                    | d                                                                                                | Balanc<br>8:00<br>4:00  | e<br>Usec<br>8:00 | EOY B<br>104:00<br>56:00             | d Date                  |         | Acorr<br>Use c<br>0:00<br>0:00<br>Tracki | sium Pay                                              | Request<br>Balance<br>Balance                                                                                                    |
| Date<br>No premium pay<br>locarual Leave B<br>Annual Leave<br>Sick Leave<br>Tracking Leave<br>Tracking Leave<br>Dather Leave<br>Dather Leave<br>Timesheet Profi<br>Status Change<br>Status Change<br>Status Change<br>Status Change<br>Tinial Report: F<br>Din Hold: F<br>Payplan: AD Arku                                                                                                    | rimes receptors found for the alances  Ferward 0,00 0,00 0,00 alalances  ferward pytype: None 2bg: None 2bg: None inin. Determined II Time                                                                                                    | Hours Adj Forward 0:00 0:00 Forward 0:00 0:00                                                                                                    | Accrued<br>8:00<br>4:00                                                                                                    | 1<br>Usec<br>0.00<br>0.00<br>0.00<br>8:00                                                                                                    | 1 Ad<br>0.0<br>0.0                                                | Jjustment<br>00<br>00                                                                                                    | s Adjustm O:00 Leave Ca Leave Ca Home Le Home Le Home Le State Co                                                                                                    | Expire<br>0:00<br>0:00<br>ents<br>tegory f<br>tiling Ov<br>ave Cos<br>ave Cat<br>ave Enco<br>VFC                                                                                                    | A<br>ed<br>Override<br>erride:<br>mputatis<br>tegory:<br>d Date:<br>isiana                                                                                                    | Cappe<br>0:00<br>0:00                                                                                                    | d                                                                                                | Balanc<br>8:00<br>4:00  | e<br>Usec         | EOY B<br>104:00<br>56:00             | d Date                  |         | Acor<br>Use c<br>0:00<br>Tracki          | ng Leave                                              | Balance                                                                                                    |
| Date No premium pay kocrual Leave B Leave Type Annual Leave Sick Leave Tracking Leave Conter Leave Conter Lea                                                                                                    | Times Times Trequests found for the forward 0,00 0,00 0,00 2,00 2,00 2,00 2,00 2,0                                                                                                    | Hours is pay period Adj Forward 0.00 0.00 Forward 0.00 0.00                                                                                                    | Accrued<br>8:00<br>4:00                                                                                                    | 1<br>Usec<br>0.00<br>0.00<br>8.00                                                                                                    | i Ad<br>0.0<br>0.0                                                | djustment<br>000<br>000                                                                                                    | s Adjustm 0:00 Leave Ca Leave Ca Leave Ca Home Le Home Le Home Le Ca State Co Town: 16                                                                                                    | Expire<br>0:00<br>0:00<br>ents<br>tegory /<br>tegory /                                                                                                    | ed<br>Override<br>rerride:<br>mputati<br>tegory:<br>d Date:<br>isiana                                                                                                    | E E                                                                                                    | d<br>:                                                                                           | Balanc<br>8:00<br>4:00  | e<br>B:00         | EOY B<br>104:01<br>56:00             | d Date<br>falance<br>0  |         | Acor<br>Use c<br>0:00<br>Tracki          | nium Pay                                              | Balance                                                                                                    |
| Date<br>No premium pay<br>locarual Leave B<br>Leave Type<br>Annual Leave<br>Sick Leave<br>Sick Leave<br>Tracking Leave<br>I<br>Leave Type<br>Other Leave<br>Other Leave<br>Other Leave<br>Other Leave<br>Other Leave<br>Timesheet Pool<br>Status Change<br>Status Change<br>Status Change<br>Status Change<br>Status Change<br>Timesheet Pool<br>Status Change<br>Timesheet Pool<br>Status                                                                                                    | Times requests found for the alances 000 000 000 100 100 100 100 100 100 10                                                                                                    | Hours is pay period Adj Forward 000 0.00 Forward 0.00                                                                                                    | Accrued<br>6.00<br>4.00                                                                                                    | 9<br>0.00<br>0.00<br>0.00<br>8.00                                                                                                    | i Ad<br>0.0<br>0.0                                                | djustment<br>000<br>000                                                                                                    | Status  Adjustm 0:00 Leave Ca Leave Ca Leave Ca Home Le Home Le Home Le Unit: 40 Unit: 40 Unit: 40                                                                                                    | Expire<br>0:00<br>0:00<br>ents<br>tegory u<br>tegory u                                                                                                    | A<br>ed<br>Override<br>erride:<br>mputati<br>legory:<br>d Date:<br>isiana                                                                                                    | Cappe<br>0:00<br>0.00                                                                                                    | d<br>:                                                                                           | Balanc<br>8:00<br>4:00  | e<br>B:00         | EOY B<br>104:01<br>56:00             | d Date<br>Ialance<br>0  |         | Acor<br>Use c<br>0:00<br>Tracki          | nium Pay                                              | Balance                                                                                                    |
| Date<br>No premium pay<br>Annual Leave B<br>Leave Type<br>Annual Leave<br>Sick Leave<br>Tracking Leave<br>Charles Company<br>Charles Company<br>Charles Company<br>Charles Company<br>Charles Company<br>Charles Company<br>Company<br>C | Times Times Trensestin found for this abances Forward 0:00 0:00 0:00 abalances in figure figure                                                                                                    | Hours Hours Adj Forward O:00 Forward 0:00 C:00 C:00 C:00 C:00 C:00 C:00 C:0                                                                                                    | Accrued<br>8:00<br>4:00                                                                                                    | Usec<br>0.00<br>Use<br>8.00                                                                                                    | 1 Ad<br>0.0<br>0.0                                                | djustment<br>000<br>000                                                                                                    | Adjustm<br>o:00<br>Leave Ca<br>Leave Ca<br>Home Le<br>Home Le<br>Home Le<br>Home Le<br>Home Le<br>Unit: 40<br>New Con<br>New Con<br>New Con                                                                                                    | Expire<br>0:00<br>0:00<br>ents<br>tegory l<br>ling Ov<br>ave Cos<br>ave Cos<br>de: Loui<br>90<br>tect Poo<br>ee: 40                                                                                                    | A<br>ed<br>Override<br>erride:<br>mputati<br>isiana<br>int: F                                                                                                    | Cappe<br>0.00<br>0.00                                                                                                    | el<br>:                                                                                          | Balanc<br>8:00<br>4:00  | e<br>Usec<br>8:00 | EOY 8<br>104:00<br>56:00             | d Date                  |         | Pren<br>Acoro<br>0.00<br>0.00<br>Tracki  | sium Pay                                              | Request<br>Balance                                                                                                    |
| Date<br>No premium pay<br>Annual Leave Bu<br>Leave Type<br>Annual Leave<br>Sick Leave<br>Tracking Leave<br>Dither Leave<br>Dither Leave<br>Tracking Leave<br>Dither Leave<br>Tracking Leave<br>Dither Leave<br>Tracking Leave<br>Dither Leave<br>Tracking Leave<br>Dither Leave<br>Tracking Leave<br>Dither Leave<br>Tracking Leave<br>Dither Leave<br>Tracking Leave<br>Dither Leave<br>Tracking Leave<br>Dither Leave<br>Dither Leave<br>Tracking Leave<br>Dither Leave<br>Dither Dither Dither Dither Dither<br>Dither Dither Dither Dither Dither<br>Dither Dither Dither Dither<br>Dither Dither Dither<br>Dither Dither Dither Dither<br>Dither Dither Dither<br>Dither Dither Dither<br>Dither Dither<br>Dither Dither<br>Dither Dither<br>Dither Dither<br>Dither Dither<br>Dither Dither<br>Dither Dither<br>Dither Dither<br>Dither Dither<br>Dither Dither<br>Dither Dither<br>Dither Dither<br>Dither<br>Dither Dither<br>Dither Dither<br>Dither<br>Dither Dither<br>Dither<br>Dither Dither<br>Dither<br>Dith                                                                                                    | Times Prequests found for the alances Forward 0:00 0:00 0:00 Balances In Prop None T T T T T T T T T T T T T T T T T T T                                                                                                    | Hours Adj Forward 0.00 Forward 0.00 Forward 0.00 O.00 Forward 0.00 O.00 Forward O.00                                                                                                    | Transaction<br>8:00<br>4:00                                                                                                    | 3<br>Usec<br>0.00<br>0.00<br>Use<br>8:00                                                                                                    | I Ad<br>0.0<br>0.0<br>0                                           | djustment<br>000                                                                                                    | Adjustm<br>0:00<br>Leave Ca<br>Home Le<br>Home Le<br>Home Le<br>Unit: 40<br>Town: 16<br>Unit: 40                                                                                                    | Expire<br>0:00<br>0:00<br>ents<br>tegory 1<br>diling Ov<br>ave Cost<br>ave Cost<br>de: Loui<br>90<br>tact Po<br>ber: 40<br>ng Type                                                                                                    | Override<br>erride:<br>mputatii<br>legory:<br>d Date:<br>isiana<br>int: F<br>E                                                                                                    | E E                                                                                                    | d<br>:                                                                                           | Balanc<br>8:00<br>4:00  | e<br>Usec<br>8:00 | EOY B<br>104:00<br>56:00             | d Date                  |         | Acoro                                    | tium Pay                                              | Request Balance Balance                                                                                                    |
| Date<br>No premium part<br>corrul Leave B<br>Leavenul Leave Type<br>Annual Leave<br>Sick Leave<br>Sick Leave<br>Tracking Leave I<br>Leave Type<br>Dther Leave<br>Timsheet Profi<br>Status Change to<br>Status Change to<br>Status Change                                                                                                    | Time           requests found for the statement of constant of the statement of the statement                                                  | Hours is pay period Adj Forward 0:00 0:00 Forward 0:00 0:00                                                                                                    | Transaction                                                                                                    | 3<br>Usec<br>0.00<br>0.00<br>Use<br>8:00                                                                                                    | 1 Ad<br>0:0<br>0:0<br>0:0                                         | djustment<br>000                                                                                                    | Adjustm     Adjustm     Cool     Leave Ca     Leave Ca     Home Le     Home Le     Agency: L     State Coo     Town: 16     Unit: 40     New Coon     Timekee;     Accounti     Account                                                                                                    | Expire<br>0:00<br>0:00<br>ents<br>tegory 1<br>lling Ov<br>ave Cot<br>ave Cot<br>ave Enc<br>VFC<br>de: Loui<br>90<br>tact Po<br>per: 40<br>ng Type                                                                                                    | ed<br>Override<br>erride:<br>mputati<br>isiana<br>int: F<br>s:                                                                                                    | Cappe<br>0:00<br>0:00                                                                                                    | d<br>:                                                                                           | Balanc<br>8:00<br>4:00  | Usec     8:00     | EOY B<br>104:00<br>56:00             | d Date                  |         | Acoro                                    | atium Pay                                             | Request<br>Balance<br>Balance                                                                                                    |
| Date<br>No premium particum particum parti                                                                                                    | Times requests found for the requests found for the OOO OOO OOO OOO Statutes  requests found for the OOO Statutes  requests requests reque | Hours is pay period Adj Forward 0:00 0:00 0:00 0:00 0:00 0:00 0:00 0:                                                                                                    | Transaction<br>0.00<br>4.00                                                                                                    | 3<br>0.00<br>0.00<br>8.00                                                                                                    | 1 Add<br>0.0<br>0.0<br>10                                         | djustment<br>000<br>000                                                                                                    | s<br>Adjustm<br>0:00<br>Leave Ca<br>Home Le<br>Home Le<br>Home Le<br>Home Le<br>Home Le<br>Home Le<br>Agency: L<br>State Co<br>State Co<br>State Co<br>New Con<br>Town: 16<br>Mex Con<br>Town: 16<br>Mex Con<br>New Con<br>Town: 10<br>Mex Con<br>New Con<br>Town: 10<br>Mex Con<br>New Con<br>New Con<br>Town: 10<br>New Con<br>New Con<br>New | Expin<br>0:00<br>0:00<br>ents<br>tegory v<br>tegory v<br>tegory tegory                                                                                                    | A override:<br>mputatii<br>tegory:<br>d Date:<br>islana<br>int: F<br>E:<br>crual Res                                                                                                    | Cappe<br>0:00<br>0:00                                                                                                    | d<br>:<br>:                                                                                      | Balanc<br>8:00<br>4:00  | Usec     B:00     | EOY B<br>104:01<br>56:00             | d Date                  |         | Pren                                     | siam Pay                                              | Balance                                                                                                    |
| Date<br>No premium pass<br>incernal Leave B<br>Leave Type<br>Sick Leave<br>Sick Leave<br>Sick Leave<br>Sick Leave<br>Sick Leave<br>Tracking Leave<br>Dither Leave<br>Dither Leave<br>Dither Leave<br>Dither Leave<br>Dither Leave<br>Dither Leave<br>Status Change<br>Status Change<br>S                                                                                                    | Times Times Trenses requests found for the alances Forward 0,00 0,00 0,00 1,00 1,00 1,00 1,00 1,0                                                                                                    | Hours Adj Forward OOO OO OO OO OO OO OO OO OO OO OO OO O                                                                                                    | Accrued<br>8:00<br>4:00                                                                                                    | 3<br>0.00<br>0.00<br>8.00                                                                                                    | 1 Ad<br>0.C<br>0.C                                                | djustment<br>000<br>000                                                                                                    | s Adjustm G:00 Leave Ca Home Le Home Le Home Le Home Le Home Le Count If Count If Co                                                                                                    | Expin<br>0:00<br>0:00<br>tegory l<br>vave Cost<br>ave Cost<br>ave Cost<br>de: Louil<br>90<br>tact Po<br>oser: 40<br>ng Type<br>:<br>ave Act<br>e Recip<br>ve Reci                                                                                                    | A<br>override<br>erride:<br>mputatis<br>tegory:<br>d Date:<br>siana<br>int: F<br>e:<br>crual Ra<br>sient: No<br>pipent: N                                                                                                    | Cappe<br>0:00<br>0:00<br>::<br>::<br>::<br>::<br>::<br>:<br>:<br>:<br>:<br>:<br>:                                                                                                    | d<br>:                                                                                           | Balanc<br>8:00<br>4:00  | e<br>B:00         | EOY B<br>104:01<br>56:00             | d Date                  |         | Prent                                    | sal Leave                                             | Request Balance                                                                                                    |
| bide<br>to premum properties<br>concernal Lever B occurs<br>in the second second second second<br>sisk Lever B<br>bide Lever B<br>bide Lever                                                                                                    | Times Trense Trense Trense Trense Tores Tores To | Hours Hours Adj Forward O:00 Forward D:00 Forward D:00                                                                                                    | Transaction<br>Accrued<br>8:00<br>4:00                                                                                                    | 1<br>0.00<br>0.00<br>8.00                                                                                                    | 1 Ad<br>0.C<br>0.C                                                | djustment<br>000                                                                                                    | Adjustm<br>G:00<br>Leave Ca<br>Home Le<br>Home Le<br>Home                                                                                                    | ents<br>ents<br>tegory i<br>liling Ov<br>ave Cos<br>ave Cos<br>a                                                                                                    | ed<br>Override:<br>mputatis<br>isiana<br>int: F<br>E:<br>crual Ra<br>ient: No<br>Ceiling:                                                                                                    | Cappe<br>0:00<br>0:00<br>0:00                                                                                                    | d<br>:                                                                                           | Balanc<br>8:00<br>4:00  | e<br>B:00         | EOY B<br>104:04<br>56:00             | d Date                  |         | Prent                                    | hium Pay                                              | Request Balance Balance                                                                                                    |
| ate<br>to premium pu po<br>creat Leve B Book<br>isk Leve - Type<br>creating Leve - Type<br>creating Leve - T                                                                                                    | Time           requests found for the statement of the statement of the stat                                                  | Hours         Hours           is pay period         0.00           0.00         0.00           0.00         0.00           0.00         0.00                                                                                                    | Acred         Acred           4.00         4.00                                                                                                    | 3<br>0.00<br>0.00<br>8.00                                                                                                    | I Ad<br>0.0<br>0.0<br>0                                           | djustment<br>000                                                                                                    | Adjustm<br>COO<br>Leave Ca<br>Leave Ca<br>Leave Ca<br>Home Le<br>Home Le<br>Home Le<br>Home Le<br>Home Le<br>Home Le<br>Home Le<br>Home Le<br>Home Le<br>Agency: I<br>State Coo<br>Timekeeg<br>Account<br>Account<br>Account<br>Account<br>Account<br>Account<br>Account                                                                                                    | Expire<br>0:00<br>0:00<br>ents<br>tegory /<br>tiling Ov<br>ave Cot<br>ave Cot<br>ave Cot<br>set Ecoul<br>90<br>tect Po<br>oser: 40<br>ng Type<br>:<br>ave Act<br>e Recip<br>ve Reci<br>Leave 0                                                                                                    | ed<br>Override<br>rerride:<br>isiana<br>int: F<br>:<br>crual Ra<br>ient: No<br>pient: N<br>Ceiling:                                                                                                    | Cappe<br>0:00<br>0:00<br>0:00                                                                                                    | d<br>:                                                                                           | Balanc<br>8:00<br>4:00  | e<br>B:00         | EOY B<br>104:01<br>56:00             | d Date                  |         | Accer<br>Use c<br>0.00<br>0.00<br>Tracki | isem Pay                                              | Balance                                                                                                    |
| akte<br>seere Type<br>seere Type<br>consol Levere<br>sick Levere<br>sick Levere                                                                                                    | Times Trendenses receives to condition the selection of the selection of t | Hours       Is pay period       Adj Forward       0:00       0:00       0:00       0:00       0:00       0:00       7                                                                                                    | Acread         0.00           0.00         0.00                                                                                                    | Usec<br>0:00<br>0:00<br>0:00<br>0:00                                                                                                    | I Ad<br>0.0<br>0.0<br>0                                           | djustment<br>000<br>00                                                                                                    | Adjustm<br>6<br>0:00<br>Leave Ca<br>Leave Ca<br>Leave Ca<br>Home Le<br>Home Le<br>Home Le<br>Home Le<br>Home Le<br>Home Le<br>Agency: 1<br>State Cool<br>New Con<br>Timekeeg<br>Accounti<br>Accounti<br>Ac                                                                                                    | Expin<br>0:00<br>0:00<br>ents<br>tegory 1<br>liling Ov<br>ave Cat<br>ave Enc<br>fer Louil<br>90<br>tact Po<br>per: 40<br>ng Type<br>tact Po<br>per: 40<br>ng Type<br>tact Po<br>tec Recip<br>ve Reci<br>Leave 6                                                                                                    | ed<br>Override<br>erride:<br>isiana<br>int: F<br>e:<br>crual Ra<br>ient: No<br>ceiling:<br>age                                                                                                    | Cappe<br>0.00<br>0.000<br>0.00<br>0.00 | d<br>:                                                                                           | Balance<br>8:00<br>4:00 | Usec     S:00     | EOY B<br>104.01<br>56:00             | d Date                  |         | Prem                                     | hiam Pay                                              | Balance                                                                                                    |
| bite<br>to premium pape page<br>exerce Type<br>exerce Type<br>to premium the paper<br>to premium the paper<br>exerce Type<br>exerce Type<br>the paper<br>the paper<br>the pape                                                                                                    | Times Times Trende Trende Status                                                                                                    | Hours       Adj Forward       0:00       0:00       0:00       0:00       0:00       0:00                                                                                                    | Accrued           000         400           400         400                                                                                                    | 9 PM EDT                                                                                                    | I Add                                                             | Ejustment<br>000<br>00<br>00<br>00<br>00<br>00<br>00<br>00<br>00<br>00<br>00<br>00<br>0                                                                                                    | Adjustm     Oco     Leave Ca     Leave Ca     Leave Ca     Home Le     Home Le     Home Le     Home Le     Unit: 40     Unit: 40     Vol. Leave     Cacount     Account     Cacount     Cocount     Cocount                                                                                                    | Expin<br>0:00<br>0:00<br>ents<br>tegory 1<br>tiling Ov<br>ave Cot<br>ave Cot<br>Cot<br>Cot<br>Cot<br>Cot<br>Cot<br>Cot<br>Cot<br>Cot<br>Cot                                                                                                    | Override override ov                                                                                                    | Cappe     Cool     Cool                                                                                                    | d<br>:                                                                                           | Balance<br>8:00<br>4:00 | Usec     S:00     | EOY B<br>104.01<br>56:00             | d Date                  |         | Prent                                    | hiam Pay                                              | Request Balance                                                                                                    |
| akat<br>bis permium par<br>decard Leve B<br>decard Leve B                                                                                                    | Times Trees Trees Forward OO OO OO To To To To To To To To To To To To To                                                                                                    | Hours         Hours           Adj Forward         0.00           0.00         0.00           Porvard         0.00           0.00         0.00           7         0.00           7         0.00           0.00         0.00           0.00         0.00                                                                                                    | Instantion           Image: state state s                                                                                                    | 9 PM EDT                                                                                                    | I Add                                                             | IJUS Iment<br>000                                                                                                    | Adjustm     o     Co     Adjustm     o     co     Co     Co                                                                                                    | Expire<br>c.00<br>0.00<br>ents<br>tegory t<br>tegory t                                                                                                    | Override override: mputati legory: islana int: F : crual Ra cuplet: No colipient: N Colipient: N Colipient:                                                                                                    | cappe<br>0.00<br>0.00<br>x<br>x<br>x<br>x<br>x<br>x<br>x<br>x<br>x<br>x<br>x<br>x<br>x<br>x<br>x                                                                                                    | d<br>:<br>:                                                                                      | Balanc<br>8:00<br>4:00  | e<br>8:00         | EOY B<br>104:01<br>56:00             | d Date                  |         | Prent                                    | sal Leave<br>r Lose                                   | Balance Balance thirty Los                                                                                                    |
| bate<br>bate<br>bases of the premium of the premium of the<br>bases of the premium of the premium of the<br>scale and the premium of the premium of the<br>method and the premium of the premium of the<br>construction of adays for a<br>data scale and the premium of the premium of the<br>scale and the premium of the premium of the<br>scale and the premium of the premium of the<br>scale and the premium of the premium of the<br>scale and the premium of the premium of the<br>scale and the premium of the premium of the<br>scale and the premium of the premium of the<br>scale and the premium of the premium of the<br>scale and the premium of the premium of the<br>scale and the premium of the premium of the<br>scale and the premium of the premium of the<br>scale and the premium of the premium of the<br>scale and the premium of the premium of the premium of the<br>scale and the premium of the premium of the premium of the<br>scale and the premium of the premium of the premium of the<br>scale and the premium of the premium of the premium of the<br>scale and the premium of the premium of the premium of the<br>scale and the premium of the premium of the premium of the<br>scale and the premium of the premium of the premium of the<br>scale and the premium of the premium of the premium of the premium of the<br>scale and the premium of the premium of the prem                                                                                                    | Time           requests found for the salarises           000         000           000         000           alarises         Image: Salarises           intermed         Salarises           intermed         Salarises                                                                                                    | Hours         Hours           is pay period                                                                                                    | Accrued           Accrued           400                                                                                                    | 9 PM EDT<br>5 PM EDT<br>8 PM EDT<br>8 PM EDT                                                                                                    | I Ad<br>0.0<br>0.0<br>10                                          | Sjustment<br>000<br>Name<br>Doe,<br>Doe,<br>Doe,<br>Doe,                                                                                                    | Adjustm<br>G:00<br>Leave Ca<br>Leave Ca<br>Home Le<br>Home Le<br>Agency: 1<br>State CoA<br>Accounti<br>Unit: 40<br>New Con<br>State CoA<br>Accounti<br>Accounti<br>A                                                                                                    | Expire<br>c.co<br>o.co<br>o.co<br>o.co<br>o.co<br>o.co<br>o.co<br>o.c                                                                                                    | ed<br>Override<br>entride:<br>secory:<br>d Date:<br>sisiana<br>int: F<br>s:<br>crual Ra<br>int: No<br>pient: No<br>pien | Cappe<br>0.00<br>0.00  | d<br>:                                                                                           | Balanc                  | •<br>•<br>8:00    | EOY B<br>104:01<br>56:00             | d Date                  |         | Pren                                     | aal Leave<br>r Lose                                   | Requests Balancer Balancer thity Log                                                                                                    |
| bala<br>bala<br>kasa Tapa<br>kasa Tapa<br>tapa<br>tapa<br>tapa tapa<br>tapa tapa<br>tapa tapa                                                                                                    | requests found for the<br>alarses                                                                                                    | Hours         Hours           Adj Forward         0.00           0.00         0.00           0.00         0.00           0.00         0.00           0.00         0.00           0.00         0.00           0.00         0.00           0.00         0.00           0.00         0.00           0.00         0.00           0.00         0.00           0.00         0.00           0.00         0.00           0.00         0.00           0.00         0.00                                                                                                    | Image: Transaction           Accrued           0:00           4:00                                                                                                    | Usec           0.00           0.00           0.00           0.00           0.00           0.00           0.00           0.00           0.00           0.00           0.00           0.00           0.00           0.00           0.00           0.00           0.00           0.00           0.00           0.00           0.00           0.00           0.00           0.00           0.00           0.00           0.00           0.00           0.00           0.00           0.00           0.00           0.00           0.00           0.00           0.00           0.00           0.00           0.00           0.00           0.00           0.00           0.00           0.00           0.00           0.00           0.00           0.00           0.00                                                                                                    | I Ad<br>0.0<br>0.0                                                | Justmentul<br>000<br>Name<br>Dee,<br>Dee,<br>Dee,<br>Dee,<br>System                                                                                                    | Adjustm<br>G:00<br>Leave Ca<br>Leave Ca<br>Leave Ca<br>Leave Ca<br>Home Le<br>Agency:<br>State Cox<br>Account<br>Mit: 40<br>New Con<br>Timekeeg<br>Personal<br>Personal<br>Gane<br>Jane<br>Jane<br>Jane<br>Jane<br>Leave<br>Ca<br>Ca<br>Ca<br>Ca<br>Ca<br>Ca<br>Ca<br>Ca<br>Ca<br>Ca                                                                                                    | Expire<br>0:00<br>0:00<br>ents<br>tegory v<br>liling Ov<br>ave Cos<br>ave Cos<br>ave C                                                                                                    | Override     orusile     orusile     isiana     int: F     :     crual Ra     ient: No     ceiling:     age                                                                                                    | Eappeover<br>0.00<br>0.00<br>0.00<br>E<br>E<br>E<br>E<br>E<br>E<br>E<br>E<br>E<br>E<br>E<br>E                                                                                                    | d<br>:<br>:<br>uurs/PP                                                                           | Balance<br>8:00<br>4:00 | e<br>B:00         | EOY B<br>104:01<br>56:00             | d Date                  | 9997    | Pren                                     | Acc                                                   | Request Balance                                                                                                    |
| Date No premium pak No premium pak N                                                                                                    | Times requests found for th alances 000 000 000 000 000 000 000 000 000 0                                                                                                    | Hours         Hours           Adj Forward         0.00           0.00         0.00           0.00         0.00           0.00         0.00           0.00         0.00           0.00         0.00           0.00         0.00           0.00         0.00           0.00         0.00           0.00         0.00           0.00         0.00           0.00         0.00           0.00         0.00           0.00         0.00           0.00         0.00           0.00         0.00           0.00         0.00           0.00         0.00           0.00         0.00           0.00         0.00           0.00         0.00           0.00         0.00           0.00         0.00           0.00         0.00           0.00         0.00           0.00         0.00           0.00         0.00           0.00         0.00           0.00         0.00           0.00         0.00                                                                                                    | Instanction           Accrued         0:0           0:0         0:0           4:00         0:0                                                                                                    | 9 PM EDT<br>5 PM EDT<br>5 PM EDT<br>5 PM EDT                                                                                                    | I Add                                                             | Justment<br>00<br>00<br>Name<br>Dec.<br>Dec.<br>Dec.<br>Dec.<br>System                                                                                                    | Adjustm<br>Adjustm<br>0:00<br>Leave Ca<br>Leave Ca<br>Leave Ca<br>Home Le<br>Home Le<br>Home Le<br>Home Le<br>Home Le<br>Home Le<br>Home Le<br>Home Le<br>Home Le<br>Agency:<br>Co<br>Town: 16<br>Unit: 40<br>Account<br>Account<br>Accoun                                                                                                    | Expir<br>0:00<br>0:00<br>ents<br>tegory v<br>ave Cos<br>ave Cos<br>ave                                                                                                    | override:     mputatis     isiana     int: F     :     crual R&     ient: No     ipient: N     Ceiling:     age                                                                                                    | cappe<br>0.00<br>0.00<br>0.00<br>c.00<br>c.00<br>c.00<br>c.00<br>c.0                                                                                                    | d<br>:<br>:<br>:<br>:<br>:<br>:<br>:<br>:<br>:<br>:<br>:<br>:<br>:<br>:<br>:<br>:<br>:<br>:<br>: | Balance<br>8:00<br>4:00 | A                 | EOY B<br>104:00<br>56:00<br>d To Dat | d Date                  | 9997    | Accr                                     | slam Pay                                              | Request Balance                                                                                                    |
| Date No premium pay No premium pay N                                                                                                    | Times Trees requests found for th alances Forward 000 000 000 000 000 100 000 100 100 10                                                                                                    | Hours         Hours           Adj Forward         000           0.00         0.00           0.00         0.00           0.00         0.00           0.00         0.00           0.00         0.00           0.00         0.00           0.00         0.00           0.00         0.00           0.00         0.00           0.00         0.00           0.00         0.00           0.00         0.00           0.00         0.00           0.00         0.00           0.00         0.00           0.00         0.00           0.00         0.00           0.00         0.00           0.00         0.00           0.00         0.00           0.00         0.00           0.00         0.00           0.00         0.00           0.00         0.00           0.00         0.00           0.00         0.00           0.00         0.00           0.00         0.00           0.00         0.00           0.00         0.00 <td< td=""><td>Transaction           Accrued         0.00           4.00         4.00</td><td>Uses           0.000           0.000           0.000           0.000           0.000           0.000           0.000           0.000           0.000           0.000           0.000           0.000           0.000           0.000           0.000           0.000           0.000           0.000           0.000           0.000           0.000           0.000           0.000           0.000           0.000           0.000           0.000           0.000           0.000           0.000           0.000           0.000           0.000           0.000           0.000           0.000           0.000           0.000           0.000           0.000           0.000           0.000           0.000           0.000           0.000           0.000           0.000           0.000<td>I Add</td><td>Justment<br/>00<br/>00<br/>Nam<br/>Doe.<br/>Doe.<br/>Doe.<br/>SYST</td><td>Adjustm<br/>Group<br/>Adjustm<br/>Group<br/>Leave Ca<br/>Leave Ca<br/>Leave Ca<br/>Home Le<br/>Home Le<br/>Home Le<br/>Home Le<br/>Home Le<br/>Home Le<br/>Home Le<br/>Minis Advission<br/>Account<br/>Account<br/>Accou</td><td>Expin<br/>0:00<br/>0:00<br/>ents<br/>tegory 1<br/>liing Ov<br/>ave Cos<br/>ave Cos<br/>ave Cos<br/>de: Loui<br/>90<br/>tect Po<br/>be: Loui<br/>90<br/>tect Po<br/>be: Loui<br/>90<br/>tect Po<br/>90<br/>tect Po<br/>90<br/>tectect Po<br/>90<br/>tect Po<br/>90<br/>tect Po<br/>10<br/>tect Po<br/>10<br/>tect Po</td><td>Override erride: mputati legory: logor int: F : crual Ra ient: No ceiling: ogo ee comp e and ce</td><td>Cappe<br/>0.00<br/>0.00<br/>0.00<br/>0.00<br/>0.00<br/>0.00<br/>0.00<br/>0</td><td>d<br/>:<br/>:<br/>:<br/>:<br/>:<br/>:<br/>:<br/>:<br/>:<br/>:<br/>:<br/>:<br/>:<br/>:<br/>:<br/>:<br/>:<br/>:<br/>:</td><td>Bolence<br/>8:00<br/>4:00</td><td>Visco     S:00</td><td>EOY B<br/>104:01<br/>56:00<br/>d To Dat</td><td>d Date</td><td>9997</td><td>Accr</td><td>nium Pay</td><td>Balance</td></td></td<> | Transaction           Accrued         0.00           4.00         4.00                                                                                                    | Uses           0.000           0.000           0.000           0.000           0.000           0.000           0.000           0.000           0.000           0.000           0.000           0.000           0.000           0.000           0.000           0.000           0.000           0.000           0.000           0.000           0.000           0.000           0.000           0.000           0.000           0.000           0.000           0.000           0.000           0.000           0.000           0.000           0.000           0.000           0.000           0.000           0.000           0.000           0.000           0.000           0.000           0.000           0.000           0.000           0.000           0.000           0.000           0.000 <td>I Add</td> <td>Justment<br/>00<br/>00<br/>Nam<br/>Doe.<br/>Doe.<br/>Doe.<br/>SYST</td> <td>Adjustm<br/>Group<br/>Adjustm<br/>Group<br/>Leave Ca<br/>Leave Ca<br/>Leave Ca<br/>Home Le<br/>Home Le<br/>Home Le<br/>Home Le<br/>Home Le<br/>Home Le<br/>Home Le<br/>Minis Advission<br/>Account<br/>Account<br/>Accou</td> <td>Expin<br/>0:00<br/>0:00<br/>ents<br/>tegory 1<br/>liing Ov<br/>ave Cos<br/>ave Cos<br/>ave Cos<br/>de: Loui<br/>90<br/>tect Po<br/>be: Loui<br/>90<br/>tect Po<br/>be: Loui<br/>90<br/>tect Po<br/>90<br/>tect Po<br/>90<br/>tectect Po<br/>90<br/>tect Po<br/>90<br/>tect Po<br/>10<br/>tect Po<br/>10<br/>tect Po</td> <td>Override erride: mputati legory: logor int: F : crual Ra ient: No ceiling: ogo ee comp e and ce</td> <td>Cappe<br/>0.00<br/>0.00<br/>0.00<br/>0.00<br/>0.00<br/>0.00<br/>0.00<br/>0</td> <td>d<br/>:<br/>:<br/>:<br/>:<br/>:<br/>:<br/>:<br/>:<br/>:<br/>:<br/>:<br/>:<br/>:<br/>:<br/>:<br/>:<br/>:<br/>:<br/>:</td> <td>Bolence<br/>8:00<br/>4:00</td> <td>Visco     S:00</td> <td>EOY B<br/>104:01<br/>56:00<br/>d To Dat</td> <td>d Date</td> <td>9997</td> <td>Accr</td> <td>nium Pay</td> <td>Balance</td> | I Add                                                             | Justment<br>00<br>00<br>Nam<br>Doe.<br>Doe.<br>Doe.<br>SYST                                                                                                    | Adjustm<br>Group<br>Adjustm<br>Group<br>Leave Ca<br>Leave Ca<br>Leave Ca<br>Home Le<br>Home Le<br>Home Le<br>Home Le<br>Home Le<br>Home Le<br>Home Le<br>Minis Advission<br>Account<br>Account<br>Accou                                                                                                    | Expin<br>0:00<br>0:00<br>ents<br>tegory 1<br>liing Ov<br>ave Cos<br>ave Cos<br>ave Cos<br>de: Loui<br>90<br>tect Po<br>be: Loui<br>90<br>tect Po<br>be: Loui<br>90<br>tect Po<br>90<br>tect Po<br>90<br>tectect Po<br>90<br>tect Po<br>90<br>tect Po<br>10<br>tect Po<br>10<br>tect Po | Override erride: mputati legory: logor int: F : crual Ra ient: No ceiling: ogo ee comp e and ce                                                                                                    | Cappe<br>0.00<br>0.00<br>0.00<br>0.00<br>0.00<br>0.00<br>0.00<br>0                                                                                                    | d<br>:<br>:<br>:<br>:<br>:<br>:<br>:<br>:<br>:<br>:<br>:<br>:<br>:<br>:<br>:<br>:<br>:<br>:<br>: | Bolence<br>8:00<br>4:00 | Visco     S:00    | EOY B<br>104:01<br>56:00<br>d To Dat | d Date                  | 9997    | Accr                                     | nium Pay                                              | Balance                                                                                                    |
| Date No premium pay No premium pay N                                                                                                    | Time         requests found for the         Insection of the         Insection of the            | Hours         Forward           0:00         0:00           0:00         0:00           0:00         0:00           0:00         0:00           0:00         0:00           0:00         0:00           0:00         0:00           0:00         0:00           0:00         0:00           0:00         0:00           0:00         0:00           0:00         0:00           0:00         0:00           0:00         0:00           1         0:00           1         0:00           1         0:00                                                                                                    | Pressection           Accrued           600           400                                                                                                    | 9 PM EDT<br>5 PM EDT<br>5 PM EDT<br>5 PM EDT<br>5 PM EDT<br>5 PM EDT<br>5 PM EDT<br>5 PM EDT<br>5 PM EDT                                                                                                    | I Add                                                             | Alustment of the second of the second of the | Adjustm<br>Cool<br>Cool<br>Leave Ca<br>Leave Ca<br>Leave Ca<br>Leave Ca<br>Home Le<br>Home Le<br>Home Le<br>Home Le<br>Home Le<br>Home Le<br>Cool<br>Cool                                                                                                  | Expin<br>0:00<br>0:00<br>ents<br>tegory 1<br>diing Ov<br>ave Cos<br>ave Cos<br>ave Cos<br>de: Loui<br>90<br>tect Po<br>be: Loui<br>90<br>tect Po<br>be: Loui<br>90<br>tect Po<br>90<br>tect Po<br>90<br>tectect Po<br>90<br>tect Po<br>90<br>tect Po<br>10<br>tect Po<br>10<br>tect Po | Override erride: mputati legory: lisiana int: F : cerrual Ra ient: No Ceiling: age e and ce                                                                                                    | Eappeorer<br>0:00<br>0:00<br>E<br>E<br>E<br>E<br>E<br>E<br>E<br>E<br>E<br>E<br>E<br>E<br>E<br>E<br>E                                                                                                    | d<br>:<br>:<br>:<br>:<br>:<br>:<br>:<br>:<br>:<br>:<br>:<br>:<br>:<br>:<br>:<br>:<br>:<br>:<br>: | Balance<br>8:00<br>4:00 | Usec     S:00     | EOV B<br>104:04<br>56:00<br>I To Dat | d Date                  | 9997    | Peer                                     | nium Pay                                              | Balance<br>Balance                                                                                                    |
| Date No premium pak Accrual Leave B Leave Type Charanal Leave Sick Leave Fracking Leave Charage Charag                                                                                                    | requests found for the<br>alarses                                                                                                    | Hours         Point           Adj Forward         0.00           0.00         0.00           0.00         0.00           0.00         0.00           0.00         0.00           0.00         0.00           0.00         0.00           0.00         0.00           0.00         0.00           0.00         0.00           0.00         0.00           0.00         0.00           0.00         0.00           0.00         0.00           0.00         0.00           0.00         0.00           0.00         0.00           0.00         0.00           0.00         0.00           0.00         0.00           0.00         0.00           0.00         0.00           0.00         0.00           0.00         0.00           0.00         0.00           0.00         0.00           0.00         0.00           0.00         0.00           0.00         0.00           0.00         0.00           0.00         0.00 <t< td=""><td>Image: Image: Image:</td><td>9 PM EDT<br/>9 PM EDT<br/>5 PM EDT<br/>5 PM EDT<br/>6 PM EDT<br/>6 PM EDT<br/>6 PM EDT</td><td>I         Add           0.0         0.0           std         0.0</td><td>Ajustment<br/>000<br/>000<br/>View<br/>View<br/>View<br/>View<br/>View<br/>View<br/>View<br/>View</td><td>Status  Adjustm  Colored  Adjustm  Colored  Adjustm  Adjustm  Adj</td><td>Expin<br/>0:00<br/>0:00<br/>ents<br/>tegory (<br/>liling Ov<br/>ave Cos<br/>ave Cas<br/>ave Cas<br/>ave Cas<br/>e Recip<br/>ve Reci<br/>Leave (<br/>Servic<br/>Servic</td><td>ed<br/>Overridd<br/>tegory:<br/>d Date:<br/>isiana<br/>int: F<br/>e:<br/>crual Re<br/>ient: No<br/>pient: N<br/>Ceiling:<br/>age<br/>e comp</td><td>Eappe<br/>0.00<br/>0.00<br/>x<br/>te: 8 Ho<br/>io<br/>240:00</td><td>d<br/>:<br/>:<br/>Date ac</td><td>Balance<br/>8:00<br/>4:00</td><td>Usec     S:00</td><td>EOV B<br/>104:00<br/>56:00<br/>d To Dat</td><td>d Date</td><td>9997</td><td>Pren</td><td>Alam Pay</td><td>Balance Balance Control Control Contro</td></t<>                                                                                                    | Image: Image:                                                                                                    | 9 PM EDT<br>9 PM EDT<br>5 PM EDT<br>5 PM EDT<br>6 PM EDT<br>6 PM EDT<br>6 PM EDT                                                                                                    | I         Add           0.0         0.0           std         0.0 | Ajustment<br>000<br>000<br>View<br>View<br>View<br>View<br>View<br>View<br>View<br>View                                                                                                    | Status  Adjustm  Colored  Adjustm  Colored  Adjustm  Adjustm  Adj                                                                                                    | Expin<br>0:00<br>0:00<br>ents<br>tegory (<br>liling Ov<br>ave Cos<br>ave Cas<br>ave Cas<br>ave Cas<br>e Recip<br>ve Reci<br>Leave (<br>Servic<br>Servic                                                                                                    | ed<br>Overridd<br>tegory:<br>d Date:<br>isiana<br>int: F<br>e:<br>crual Re<br>ient: No<br>pient: N<br>Ceiling:<br>age<br>e comp                                                                                                    | Eappe<br>0.00<br>0.00<br>x<br>te: 8 Ho<br>io<br>240:00                                                                                                    | d<br>:<br>:<br>Date ac                                                                           | Balance<br>8:00<br>4:00 | Usec     S:00     | EOV B<br>104:00<br>56:00<br>d To Dat | d Date                  | 9997    | Pren                                     | Alam Pay                                              | Balance Balance Control Control Contro |
| bate<br>Book permit page<br>because Level Seven Seven<br>Sector Seven Seven Seven Seven<br>Sector Seven Seven Seven Seven<br>Seven Seven Seven Seven Seven<br>Seven Seven Seven Seven Seven<br>Seven Seven Seven Seven Seven<br>Seven Seven Seven Seven Seven Seven<br>Seven Seven Seven Seven Seven Seven<br>Seven Seven Seven Seven Seven Seven<br>Seven Seven Seven Seven Seven Seven<br>Seven Seven Seven Seven Seven Seven Seven<br>Seven Seven Seven Seven Seven Seven Seven<br>Seven Seven Seven Seven Seven Seven Seven<br>Seven Seven Seven Seven Seven Seven Seven Seven Seven Seven Seven<br>Seven Seven Seve                                                                                                    | requests found for the salarces<br>requests found for the salarces<br>000 000 000 000 000 000 000 000 000 0                                                                                                    | Hours         Hours           Adj Forward         0.00           0.00         0.00           0.00         0.00           0.00         0.00           0.00         0.00           0.00         0.00           0.00         0.00           0.00         0.00           0.00         0.00           0.00         0.00           0.00         0.00           0.00         0.00           0.00         0.00           0.00         0.00           0.00         0.00           0.00         0.00           0.00         0.00           0.00         0.00           0.00         0.00           0.00         0.00           0.00         0.00           0.00         0.00           0.00         0.00           0.00         0.00           0.00         0.00           0.00         0.00           0.00         0.00           0.00         0.00           0.00         0.00           0.00         0.00                                                                                                    | Instanction           Accrued         0.00           4.00         0.00           4.00         0.00           101/102/102         0.00           101/102/102         0.00           101/102/102         0.00           101/102/102         0.00           101/102/102         0.00           101/102/102         0.00           101/102/102         0.00           101/102/102         0.00           101/102/102         0.00           101/102/102         0.00           101/102/102         0.00           101/102         0.00           101/102         0.00           101/102         0.00           101/102         0.00           101/102         0.00           101/102         0.00           101/102         0.00           101/102         0.00           101/102         0.00           101/102         0.00           101/102         0.00           101/102         0.00           101/102         0.00           101/102         0.00           101/102         0.00           101/102 <t< td=""><td>9 PM EDT<br/>5 PM EDT<br/>5 PM EDT<br/>5 PM EDT<br/>5 PM EDT</td><td>I Add<br/>0.C<br/>0.C</td><td>Alustment<br/>OOO<br/>Name<br/>Doe,<br/>Doe,<br/>Syst<br/>Syst</td><td>Adjustm     o</td><td>Expire<br/>0:00<br/>0:00<br/>ents<br/>tegory i<br/>liling Ov<br/>ave Cat<br/>ave Cat<br/>ave Cat<br/>ave Cat<br/>ave Cat<br/>ave Cat<br/>tegory i<br/>liling Ov<br/>ave Cot<br/>ave Cat<br/>ave Cat<br/>Servic<br/>Servic</td><td>Override     override     override     override     int: F     :     :     crual Ra     ient: No     celling:     e comp     e and ce</td><td>Cappe<br/>0:00<br/>0:00<br/>0:00<br/>0:00<br/>0:00<br/>0:00<br/>0:00<br/>0</td><td>d<br/>:<br/>:<br/>Date sc<br/>s the ber</td><td>Balance<br/>8:00<br/>4:00</td><td>Usec     S:00</td><td>EOV B<br/>104:00<br/>56:00<br/>d To Dat</td><td>d Date</td><td>9997</td><td>Peer</td><td>hium Pay</td><td>Balance</td></t<> | 9 PM EDT<br>5 PM EDT<br>5 PM EDT<br>5 PM EDT<br>5 PM EDT                                                                                                    | I Add<br>0.C<br>0.C                                               | Alustment<br>OOO<br>Name<br>Doe,<br>Doe,<br>Syst<br>Syst                                                                                                    | Adjustm     o                                                                                                    | Expire<br>0:00<br>0:00<br>ents<br>tegory i<br>liling Ov<br>ave Cat<br>ave Cat<br>ave Cat<br>ave Cat<br>ave Cat<br>ave Cat<br>tegory i<br>liling Ov<br>ave Cot<br>ave Cat<br>ave Cat<br>Servic<br>Servic                                                                                                    | Override     override     override     override     int: F     :     :     crual Ra     ient: No     celling:     e comp     e and ce                                                                                                    | Cappe<br>0:00<br>0:00<br>0:00<br>0:00<br>0:00<br>0:00<br>0:00<br>0                                                                                                    | d<br>:<br>:<br>Date sc<br>s the ber                                                              | Balance<br>8:00<br>4:00 | Usec     S:00     | EOV B<br>104:00<br>56:00<br>d To Dat | d Date                  | 9997    | Peer                                     | hium Pay                                              | Balance                                                                                                    |
| Data<br>Data<br>No permining participant<br>Sector 2014 Constraints<br>Sector 2014<br>Normal Lever Typel<br>Normal Lever Typel<br>Normal Lev                                                                                                    | Times requests found for th alances 000 000 000 100 000 100 100 100 100 10                                                                                                    | Hours         Hours           Adj Forward         0.00           0.00         0.00           0.00         0.00           0.00         0.00           0.00         0.00           0.00         0.00           0.00         0.00           0.00         0.00           0.00         0.00           0.00         0.00           0.00         0.00           0.00         0.00           0.00         0.00           0.00         0.00           0.00         0.00           1         0.00           1         0.00                                                                                                    | Interaction           Accrued         0:0           4:00         4:00                                                                                                    | 9 PM EDT<br>5 PM EDT<br>5 PM EDT<br>5 PM EDT<br>5 S AAA EDT                                                                                                    | I Add<br>0.0<br>0.0<br>0<br>0<br>0<br>0                           | Ajustmento<br>000000000000000000000000000000000000                                                                                                    | Adjustm<br>0000<br>Leave Ca<br>Home Le<br>Home Le<br>Home Le<br>Agency:<br>Town: 16<br>Unit: 40<br>Unit: 40<br>Unit: 40<br>New Con<br>Town: 16<br>Unit: 40<br>Unit: 40<br>Unit: 40<br>Vol. Leave<br>Eme. Lea<br>Personal<br>ane<br>Jane<br>Jane<br>Jane<br>TeM<br>Tem<br>Accustor<br>Accustor<br>Ac                                                                        | Expire<br>0:00<br>0:00<br>ents<br>tegory v<br>tegory v<br>tegory v<br>ere<br>cave Eon<br>ave Eon<br>ere<br>cave Eon<br>ere<br>cave Eon<br>ere<br>ere<br>ere<br>ere<br>ere<br>ere<br>ere<br>ere<br>ere<br>er                                                                                                    | ed<br>Override:<br>mputatis<br>tegory:<br>isiana<br>int: F<br>e:<br>center Recomposition<br>pient: N<br>Ceiling:<br>age<br>e and ce                                                                                                    | Cappe<br>0:00<br>0:00<br>0:00<br>0:00<br>0:00<br>0:00<br>0:00<br>0                                                                                                    | d<br>:<br>:<br>:<br>:<br>:<br>:<br>:<br>:<br>:<br>:<br>:<br>:<br>:<br>:<br>:<br>:<br>:<br>:<br>: | Balance<br>8:00<br>4:00 | Usec     B:00     | EOY B<br>104:00<br>56:00<br>d To Dat | d Date                  | 9997    | Peer                                     | Alum Pay                                              | Balance<br>Balance                                                                                                    |
| atat<br>to premium pub<br>to premium pub<br>to premi                                                                                                    | Transiture         receives to found for the         alartices             200             0.00                                                                                                    | Forward         Control of the second of the second of                                                                                                    | Transaction           Accrued         600         400         400         400         400         400         400         400         400         400         400         400         400         400         400         400         400         400         400         400         400         400         400         400         400         400         400         400         400         400         400         400         400         400         400         400         400         400         400         400         400         400         400         400         400         400         400         400         400         400         400         400         400         400         400         400         400         400         400         400         400         400         400         400         400         400         400         400         400         400         400         400         400         400         400         400         400         400         400         400         400         400         400         400         400         400         400         400         400         400         400         400         400         <                                                                                                    | 9 PM EDT<br>5 PM EDT<br>5 PM EDT<br>5 PM EDT<br>5 PM EDT<br>5 PM EDT<br>5 PM EDT<br>5 PM EDT<br>5 PM EDT<br>5 PM EDT<br>5 PM EDT                                                                                                    | I Add<br>0.C<br>0.C<br>0.C                                        | Ajustment<br>000<br>000<br>Name<br>Dee,<br>Dee,<br>Dee,<br>Syst                                                                                                    | Adjustmi<br>Goo<br>Leave Co<br>Leave Co<br>Leave Co<br>Leave Co<br>Home Le<br>Home Le<br>Ho                                                                                                    | Expire<br>0:00<br>0:00<br>ents<br>tegory 1<br>ling Ov<br>ave Cor<br>ave Cor                                                                                                    | ed<br>Override<br>erride:<br>mputati<br>tegory:<br>isiana<br>int: F<br>E<br>E<br>erunal Ra<br>cipient: N<br>Ceiling:<br>age<br>e and ci                                                                                                    | Cappe<br>0.00<br>0.00<br>con<br>Date:<br>te: 8 Ho<br>io<br>240:00<br>putation                                                                                                    | d<br>:<br>:<br>Date ac                                                                           | Balanci<br>8:00<br>4:00 | Usec     B:00     | EOY B<br>104:01<br>56:00<br>d To Dat | d Date                  | 9997    | Fren                                     | Act                                                   | Balance                                                                                                    |

# GovTA

## **GovTA Supervisor Quick Reference Card**

## **Delegating the Supervisor Role**

Supervisors are allowed to delegate their role to other supervisors. Assigned delegates will have all of the rights for the employees assigned directly to the original supervisor. When a supervisor is designated as a delegate for another supervisor(s), the delegate will not have access to any delegated employees, only the supervisor's actual employees. Delegation remains in effect until the user ID of the delegate is removed from the delegate list.

- 1. Select the *My Delegates* link from the Delegates/Reassignment menu on the Supervisor Main Menu page.
- 2. Select the Add Delegate button.
- 3. Enter the name of the supervisor to whom you are delegating in the Name field and select the **Search** button.

# Image: Conception of the second second se

Select the checkbox for the applicable delegate.

#### OR

Select all applicable delegate(s).

 Select the Select Checked Users button. The Delegate Roles: Supervisor page is displayed listing the new delegate and the message Successfully delegated Supervisor to 1 users is displayed.

> **Note:** To remove a single delegate, uncheck the box next to the delegate's name and select the OK button on the popup, or select the Undelegate All button to remove all delegates.

## OR

#### Reports

Most GovTA reports are available to both the supervisor and master supervisor roles. However, there are some reports that are only available to a single role.

The Reports menu on the Supervisor and Master Supervisor Main Menu pages contain the following options:

- Standard Reports
- Saved and Scheduled Reports
- Reports Module (Reports License Required)
- Publish Reports (Reports License Required)

Select the Standard Reports link from the supervisor menu to view the following report options:

- Default Schedule Report Lists Default Schedules for users that meet Retain Data Type values.
- Employee Contacts Listing of employee's emergency contacts.
- Essential Employees Listing of all essential employees.

|                                         | Standard Reports                                                                             |  |
|-----------------------------------------|----------------------------------------------------------------------------------------------|--|
|                                         | Standard Reports                                                                             |  |
| Name                                    | Description                                                                                  |  |
| Default Schedule Report                 | Default Schedule for users that meet Retain Data Type values                                 |  |
| Employee Contacts                       | Listing of employee's emergency contacts                                                     |  |
| Essential Employees                     | Listing of all essential employees                                                           |  |
| Leave Audit                             | Leave Audit Report                                                                           |  |
| Missing Contacts                        | Employees who do not have contact information for self and/or at least one emergency contact |  |
| Roll Call                               | Listing of all active employees - can be printed out to track employees in an emergency      |  |
| Telework by Employee Report             | Telework by Employee Report                                                                  |  |
| Telework by Organization Report         | Telework by Organization Report                                                              |  |
| Telework Summary of Hours by Pay Period | Telework Summary of Hours by Pay period Report                                               |  |

- Leave Audit Leave Audit Report.
- *Missing Contacts* Employees who do not have contact information for self and/or at least one emergency contact.
- Roll Call Listing of all active employees can be printed out to track employees in an emergency.
- **Telework by Employee Report** Telework by Employee Report.
- **Telework by Organization Report** Telework by Organization Report.
- **Telework Summary of Hours by Pay Period** – Telework Summary of Hours by Pay Period Report.

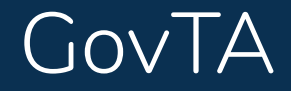

#### Saved and Scheduled Reports

The Saved and Scheduled Reports page displays a list of saved reports in *PDF, Excel, HTML, or CSV* file format.

The Reports menu contain the following options:

- Standard Reports
- Saved and Scheduled Reports
- Reports Module (Reports License Required)
- Publish Reports (Reports License Required)

Select the Standard Reports link from the supervisor menu to view the following report options:

- **Default Schedule Report** Lists Default Schedules for users that meet Retain Data Type values.
- Employee Contacts Listing of employee's emergency contacts.

|                                         |                                                                                              | 2010-010-10-10-10-10-10-10-10-10-10-10-10 |
|-----------------------------------------|----------------------------------------------------------------------------------------------|-------------------------------------------|
|                                         | Standard Reports                                                                             | 8                                         |
| Name                                    | Description                                                                                  |                                           |
| Default Schedule Report                 | Default Schedule for users that meet Retain Data Type values                                 |                                           |
| Employee Contacts                       | Listing of employee's emergency contacts                                                     |                                           |
| Essential Employees                     | Listing of all essential employees                                                           |                                           |
| Leave Audit                             | Leave Audit Report                                                                           |                                           |
| Missing Contacts                        | Employees who do not have contact information for self and/or at least one emergency contact |                                           |
| Roll Call                               | Listing of all active employees - can be printed out to track employees in an emergency      |                                           |
| Telework by Employee Report             | Telework by Employee Report                                                                  |                                           |
| Telework by Organization Report         | Telework by Organization Report                                                              |                                           |
| Telework Summary of Hours by Pay Period | Telework Summary of Hours by Pay period Report                                               |                                           |

- Essential Employees Listing of essential employees.
- Leave Audit Leave Audit Report.
- Missing Contacts Employees who do not have contact information.
- Roll Call Listing of all active employees.
- **Telework by Employee Report** Telework by Employee Report.
- Telework by Organization Report Telework by Organization Report.
- Telework Summary of Hours by Pay Period A summary of telework hours by pay period.

#### **Open a Saved or Scheduled Report**

- 1. Select the **Saved and Scheduled Reports** option from the Reports menu on the Supervisor or Master Supervisor Main Menu page.
- 2. Select the applicable report.

Note: The Saved and Scheduled Reports page can also be accessed from the Reports menu page.